# Leitfaden Datenimport

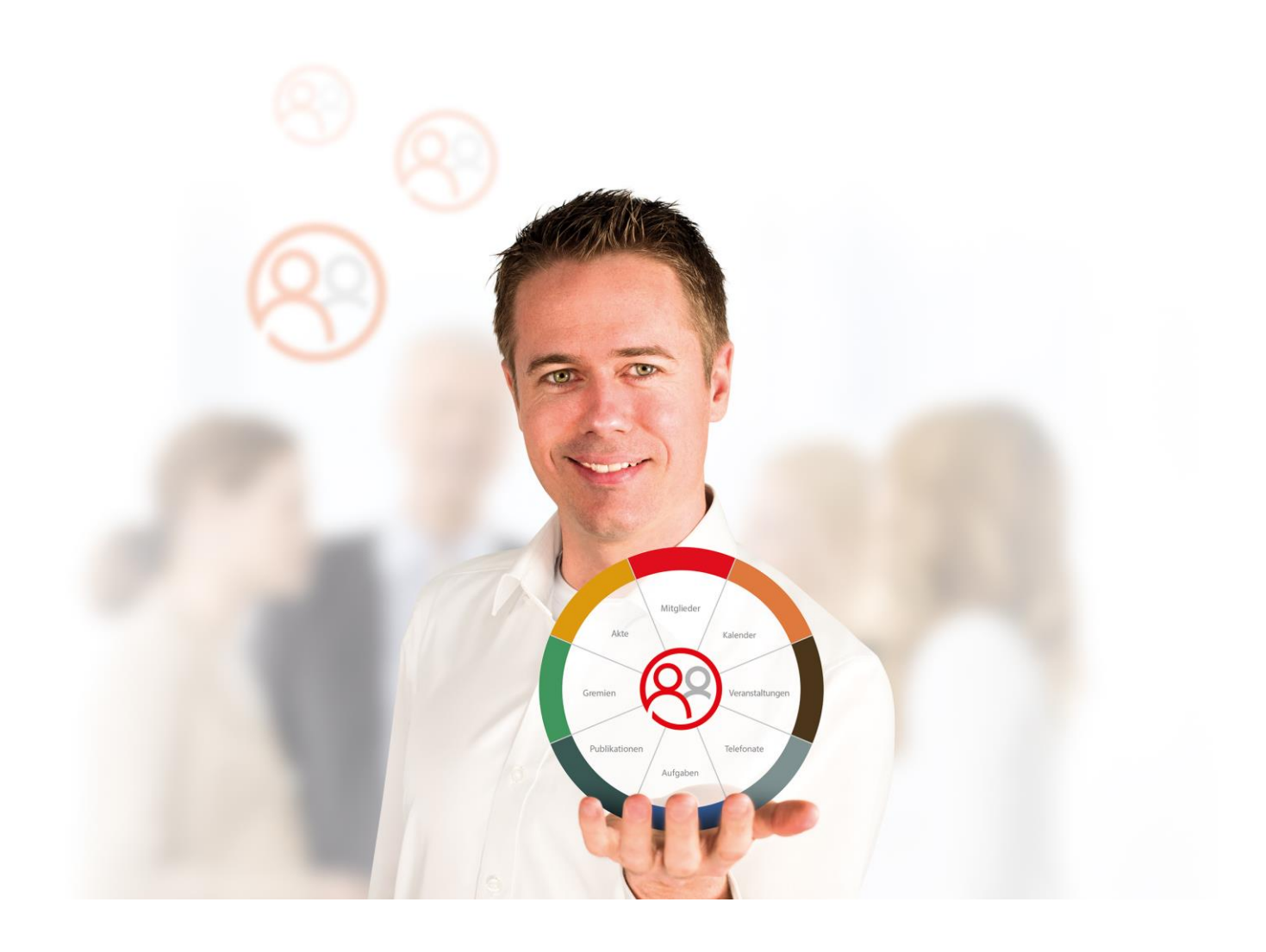

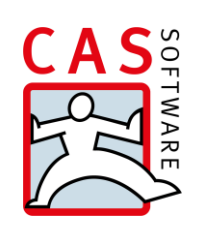

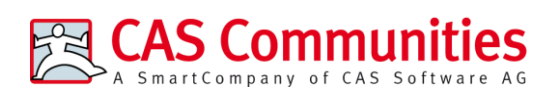

CAS Software AG CAS-Weg 1 – 5 76131 Karlsruhe

0721 9638 - 8599 networks@cas.de www.cas-communities.de

#### Copyright

Die hier enthaltenen Angaben und Daten können ohne vorherige Ankündigung geändert werden. Die in den Beispielen verwendeten Namen und Daten sind frei erfunden, soweit nichts anderes angegeben ist. Ohne ausdrückliche schriftliche Erlaubnis der CAS Software AG darf kein Teil dieser Unterlagen für irgendwelche Zwecke vervielfältigt oder übertragen werden, unabhängig davon, auf welche Art und Weise oder mit welchen Mitteln, elektronisch oder mechanisch, dies geschieht.

© 2020 CAS Software AG. Alle Rechte vorbehalten.

CAS-Weg 1 - 5, 76131 Karlsruhe, www.cas.de

Sämtliche erwähnten Kennzeichen stehen ausschließlich den jeweiligen Inhabern zu.

Einschränkung der Gewährleistung

Für die Richtigkeit des Inhalts wird keine Garantie übernommen. Für Hinweise auf Fehler sind wir jederzeit dankbar.

Stand: Juni 2020

# Inhalt

| 1  | Überblick                                                                                                    | 4                                                        |
|----|----------------------------------------------------------------------------------------------------|----------------------------------------------------------|
| 2  | Import User                                                                                                    | 4                                                        |
| 3  | Generelle Fragestellungen                                                                                                    | 5                                                        |
| 4  | <ul> <li>Formatanforderungen</li> <li>4.1 Adressen</li> <li>4.2 Firmen und deren Ansprechpartner</li> <li>4.3 Buchungs- bzw. Debitorenkonten</li> </ul>                                                                                                    | 6<br>6<br>7<br>8                                         |
| 5  | Import einfacher Datensätze<br>5.1 Import über den Windows Client<br>5.2 Import über die Management Konsole                                                                                                    | 9<br>9<br>11                                             |
| 6  | <ul> <li>Import verknüpfter Datensätze</li> <li>6.1 Funktionsweise</li> <li>6.2 Konfiguration <ul> <li>6.2.1 Allgemeine Konfiguration</li> <li>6.2.2 Spezielle Konfiguration</li> </ul> </li> <li>6.3 Konfigurationsbeispiele <ul> <li>6.3.1 Vereinsmitgliedschaften</li> <li>6.3.2 Werdegänge</li> <li>6.3.3 Weitere Einsatzmöglichkeiten</li> </ul> </li> <li>6.4 Aktivierung des Loggers</li> </ul> | 12<br>12<br>13<br>13<br>15<br>18<br>18<br>20<br>21<br>21 |
| 7  | <ul> <li>Feldwertsynchronisation für verknüpfte Datensätze</li> <li>7.1 Voraussetzungen und Installation</li> <li>7.2 Konfiguration</li> <li>7.3 Beispiel</li> <li>7.4 Aktivierung des Loggers</li> </ul>                                                                                                    | 23<br>23<br>24<br>26<br>30                               |
| 8  | Import mithilfe der HIS-SOS-Schnittstelle                                                                                                    | 31                                                       |
| 9  | Weitere Informationen                                                                                                    | 33                                                       |
| 10 | ) Dubletten Prüfung nach dem Import durchführen                                                                                                    | 33                                                       |
| 11 | Adressprüfung nach dem Import                                                                                                    | 34                                                       |

# 1 Überblick

Dieser Leitfaden beschreibt das Vorgehen bei der Datenmigration bzw. dem Datenimport von Daten nach CAS Alumni und CAS netWorks. Zunächst wird der Standardimport von Daten ohne weitere Verknüpfungen beschrieben. Im Anschluss wird dargestellt, wie Datensätze nach dem Import verknüpft werden können.

# 2 Import User

Bevor der Datenimport durchgeführt werden kann, sollten Sie einen *Import User* in der Management Konsole anlegen. Somit kann zu einem späteren Zeitpunkt immer noch festgestellt werden, wer welche Datensätze importiert hat und ob die Daten manuell eingepflegt oder automatisiert importiert wurden.

Der *Import User* muss immer ein Mitglied einer organisatorischen Gruppe sein. Dies ermöglicht den Zugriff von anderen Mitgliedern auf genau diese importieren Adressen. Diese Organisatorische Gruppe erhält Fremdzugriff (vollständige Rechte) auf sich selbst. Außerdem benötigt der *Import User* ein Recht zur Durchführung von Im- und Exporten, welches in der Management Konsole im Register *Weitere Rechte* eingestellt werden kann.

| 1                                                                                                    | Eigenschaft                                                                   | en v | on Import.U | ser        |            |          |        |            | <b>—</b> ×        | 3 |
|----------------------------------------------------------------------------------------------------|-------------------------------------------------------------------------------|------|-------------|------------|------------|----------|--------|------------|-------------------|---|
|                                                                                                    | Fremdzugriff auf andere Authentifizierung Startnavigator E-Mail-Einstellungen |      |             |            |            |          |        |            |                   |   |
|                                                                                                    | Adressprüfun                                                                  | ng   | Administrat | ionsrechte | Lizenziert | e Module | Ansich | ntsformate | Fachbereiche      |   |
|                                                                                                    | Allgemein                                                                     | Mit  | gliedschaft | Rechte     | Weitere R  | echte    | Rollen | Fremdzug   | griff von anderen |   |
| <ul> <li>Adress-Assistent</li> <li>Aktionen ausführen</li> <li>Aktionen bearbeiten/ausführen</li> <li>Anreichern von Adressen mit bedirect</li> <li>Anreichern von Adressen mit YellowMap</li> <li>Dubletten auflösen</li> <li>Export in Sonderformate (GTF, vCard)</li> <li>Helpdesk: Ticket-Aktionen bearbeiten</li> <li>Import/Export</li> <li>Integration soziale Netzwerke</li> </ul> |                                                                               |      |             |            |            |          |        |            |                   |   |

Der *Import User* steht immer als Teilnehmer im Datensatz und sollte nicht entfernt werden, da sonst die Datensätze von anderen Usern nicht gesehen werden. Dies kann auch nach Abschluss des Imports so bleiben.

Falls Sie diesen User nicht stehen lassen möchten, können Sie ihn alternativ ersetzen. Markieren Sie hierzu alle importierten Datensätze in einer Listenansicht und klicken Sie auf Aktion  $\rightarrow$  Weitere Aktion  $\rightarrow$  Teilnehmer ersetzen.

Nach erfolgreichem Abschluss des Imports kann der *Import User* deaktiviert werden, wodurch er keine Lizenz benötigt.

# 3 Generelle Fragestellungen

Damit Ihr Datenimport erfolgreich verläuft, sollten Ihnen folgende Punkte bewusst sein:

- Vor jedem Datenimport sollte zunächst ein **Testimport** mit wenigen repräsentativen Datensätzen durchgeführt werden. Prüfen Sie die importierten Daten auf Richtigkeit. Falls der Testimport von einer anderen Partei wie beispielsweise CAS Communities oder einem Drittanbieter durchgeführt wird, sollte er vom Kunden abgenommen werden. So können später auftretende Unstimmigkeiten bzgl. der importierten Daten vermieden werden.
- Feldwerte müssen nicht genau den Werten von Eingabehilfen entsprechen, da sie ohne Abbruch des Imports importiert werden. Um aber saubere Daten zu importieren, ist es eine Überlegung wert, die Feldwerte bereits vor dem Import den späteren Eingabehilfen anzupassen.
- Beim Import werden keine **Dubletten** überprüft. Alle Datensätze aus der CSV-Datei werden importiert, unabhängig davon, ob sie sich schon in der Datenbank befinden. Eine Überprüfung auf Dubletten muss also vor dem Import stattfinden.
- In vielen Fällen ist vor dem Import eine Aufbereitung der Daten notwendig. Achten Sie, sofern Sie CSV-Dateien mit Microsoft Excel bearbeiten, darauf, dass Excel Zahlen (z.B. Telefonnummern) für die Darstellung interpretiert (z.B. als EUR-Betrag oder in wissenschaftlicher Schreibweise) und diese Interpretation beim Speichern in die CSV-Datei schreibt. Dadurch gehen Informationen verloren. Um diese Fehlerquelle auszuschließen, sollten Sie eine leere Excel Datei öffnen und die CSV-Datei über Daten → Externe Daten abrufen → Aus Text importieren einbinden. Wählen Sie hierbei im 2. Schritt das Semikolon als Trennzeichen und hinterlegen Sie im 3. Schritt für jede Spalte, die Zahlen beinhaltet, das Textformat. Über diesen Workaround vermeiden Sie die Interpretation der Daten durch Excel.

## 4 Formatanforderungen

Generell lassen sich Daten nur in Form einer trennzeichengetrennten CSV-Datei importieren. Die Datei muss folgenden Anforderungen entsprechen:

- Spaltenüberschriften dürfen keine Sonderzeichen (inkl. Leerzeichen) enthalten oder mit Zahlen beginnen.
- *ja/nein*-Felder dürfen nur die Werte **true / false** oder **0 / 1** enthalten.
- Datumspalten müssen im Format **TT.MM.JJJJ** vorliegen.
- Zellen dürfen **kein Semikolon** enthalten. Verwenden Sie daher z.B. ein Komma.
- Spalten, deren Zellwerte mit 0 beginnen (z.B. PLZ), müssen im Textformat gespeichert werden, da die führende 0 sonst bei der Speicherung im CSV-Format entfernt wird.

#### Hinweise:

Falls die Datensätze später durch den Verknüpfungsdienst mit anderen Datensätzen verknüpft werden sollen, sollten Sie bereits an dieser Stelle das entsprechende Kapitel beachten, da möglicherweise die Einrichtung weiterer Felder notwendig ist.

Wenn in der Import-Excel-Tabelle direkt der technische Name des entsprechenden Datenbankfeldes als Spalte verwendet wird, erspart man sich die manuelle Zuordnung der Spalten.

#### 4.1 Adressen

Beim Import von Adress-Datensätzen gelten weitere Anforderungen:

- Die Spalte Adressherkunft sollte vorhanden und beispielsweise mit dem Wert Import September 2015 gepflegt sein. Möglicherweise muss das Feld noch in der MMK angelegt und mithilfe des Form Designers auf die Maske gebracht werden.
- Die Spalte **Geschlecht** muss vorhanden sein und den Wert *männlich*, *weiblich* oder *sonstige* enthalten, da hieraus Anrede und Briefanrede generiert werden.
- Die Spalte Land muss vorhanden und ausgefüllt sein, z.B. Deutschland (siehe Eingabehilfen).
- Die Spalte **Standardanschrift** muss vorhanden und mit den Werten *Firmenanschrift*, *Lieferanschrift* oder *Privatanschrift* ausgefüllt sein.
- Die Spalte Bevorzugte Kontaktart sollte vorhanden sein und mit einem der folgenden Werte gefüllt sein: E-Mail, Postversand, Fax, Telefon oder SMS.

- Die Spalte Erlaubte Kontaktart sollte vorhanden sein und mit den Werten "E-Mail, Postversand, Fax, Telefon, SMS" genau in dieser Reihenfolge sowie kommasepariert ausgefüllt sein.
- Die Spalte **Debitorenkonto** sollte gepflegt sein, sofern Abrechnungen f
  ür z.B. Vereinsmitgliedschaften durchgef
  ührt werden sollen.
- Deaktivierte Adressen benötigen in einer zusätzlichen Spalte gwDeactivated den Wert true oder 1. Alle anderen Adressen erhalten den Wert false oder 0.

| Adressherkunft      | Standardanschrift | Land        | Erlaubte Kontaktart                    | Bevorzugte Kontaktart | Geschlecht |
|---------------------|-------------------|-------------|----------------------------------------|-----------------------|------------|
| 20151023_Testimport | Firmenanschrift   | Deutschland | E-Mail, Postversand, Fax, Telefon, SMS | E-Mail                | männlich   |
| 20151023_Testimport | Firmenanschrift   | Deutschland | E-Mail, Postversand, Fax, Telefon, SMS | Postversand           | männlich   |
| 20151023_Testimport | Firmenanschrift   | Deutschland | E-Mail, Postversand, Fax, Telefon, SMS | Postversand           | weiblich   |
| 20151023_Testimport | Firmenanschrift   | Deutschland | E-Mail, Postversand, Fax, Telefon, SMS | Telefon               | weiblich   |
| 20151023_Testimport | Firmenanschrift   | Deutschland | E-Mail, Postversand, Fax, Telefon, SMS | E-Mail                | männlich   |
| 20151023_Testimport | Firmenanschrift   | Deutschland | E-Mail, Postversand, Fax, Telefon, SMS | E-Mail                | weiblich   |
| 20151023_Testimport | Firmenanschrift   | Deutschland | E-Mail, Postversand, Fax, Telefon, SMS | E-Mail                | weiblich   |
| 20151023_Testimport | Firmenanschrift   | Deutschland | E-Mail, Postversand, Fax, Telefon, SMS | Telefon               | weiblich   |

## 4.2 Firmen und deren Ansprechpartner

Der Import von Firmen und deren Ansprechpartner erfordert weitere Spalten in der CSV-Datei:

- Die Spalte **gwlsContact** muss vorhanden und gepflegt sein. Firmen erhalten als Wert eine *0* und Ansprechpartner eine *1*.
- Die Spalte gwlsCompany muss vorhanden und gepflegt sein. Firmen erhalten als Wert eine 1 und Ansprechpartner eine 0.
- Die Spalte key muss vorhanden und gepflegt sein. Sie dient als Zuordnungsspalte zwischen Firmen und Ansprechpartnern, wodurch eine Firma und deren Ansprechpartner in dieser Spalte einen identischen Wert aufweisen müssen.
- Wichtig ist, dass Kontaktinformationen und Anschriften von sowohl der Firma (z.B. Telefon (Zentrale)) als auch vom Ansprechpartner aufgenommen werden (z.B. Straße (privat)

| Import_ID Firma               | key | gwlsContact | gwlsCompany | Anrede | Titel | Vorname        | Name     | Straße                  | Straße (Privat) | Telefon Zentrale    | Telefon geschäftlich |
|-------------------------------|-----|-------------|-------------|--------|-------|----------------|----------|-------------------------|-----------------|---------------------|----------------------|
| 10 TÜV SÜD Service-Center     | 101 | 0           | 1           | 1      |       |                |          | Durmersheimer Str. 145  | -               | 07215706177         |                      |
| 11 TÜV SÜD Service-Center     | 101 | 1           | 1 0         | ) Herr |       | Hans Christian | Schröder | Durmersheimer Str. 146  |                 |                     | 07215706626          |
| 12 TÜV SÜD Service-Center     | 101 | 1           | 1 0         | ) Frau | Dr.   | Yvonne         | Becker   | Durmersheimer Str. 147  | Moltkestraße 17 |                     | 0722 5706 524        |
| 13 BESTgroup Consulting GmbH  | 102 | 0           | 1           | 1      |       |                |          | Zum Heckeshorn 42k      |                 | 030 80 48 23 00 - 0 |                      |
| 14 BEST group Consulting GmbH | 102 | 1           | 1 (         | ) Herr |       | Roland         | Reimann  | Zum Heckeshorn 42k      |                 |                     | 030 80 48 23 00 - 12 |
| 15 American Express Services  | 103 | 0           | 1           | 1      |       |                |          | Theodor-Heuss-Allee 112 |                 | 069 9797 - 1000     | 069 9797 - 1234      |
| 16 American Express Services  | 103 | 1           | 1 0         | ) Frau |       | Martina        | Lohmann  | Theodor-Heuss-Allee 112 | Sudetenstraße 2 |                     | 069 9797 - 1342      |
| 17 American Express Services  | 103 |             | 1 0         | Frau   | Prof. | Irina          | Rueder   | Theodor-Heuss-Allee 112 | Landhausweg 68  |                     | 069 9797 - 1423      |

## 4.3 Buchungs- bzw. Debitorenkonten

Sofern Abrechnungen für z.B. Vereinsmitgliedschaften oder Veranstaltungsanmeldungen durchgeführt werden sollen, benötigt jede Adresse ein Debitorenkonto. Diese wurde bereits beim Adressimport berücksichtigt, in dem die Nummer des Debitorenkontos in der Adresse importiert wurde. Zusätzlich müssen die Debitorenkonten an sich jedoch auch noch importiert werden (Datensatz-Typ: Buchungskonten). Hierfür reicht eine einfache CSV-Datei mit zwei Spalten aus:

- Die Spalte Kontonummer enthält die Debitorennummern.
- Die Spalte **Kontoart** enthält ein *D* für Debitor.

Eine anschließende Verknüpfung zwischen den Debitorenkonten und den Adressdatensätzen ist nicht notwendig.

# 5 Import einfacher Datensätze

Der Import einfacher bzw. einzelner Datensätze erfolgt über den Windows Client oder die Management Konsole.

#### 5.1 Import über den Windows Client

Starten Sie den Windows Client, melden Sie sich mit dem exklusiv für den Datenimport erstellten *Import User* an und führen Sie die folgenden Schritte aus:

 Klicken Sie auf Datei → Import... und wählen Sie den Datensatz-Typ, um den es sich bei Ihren Importdaten handelt.

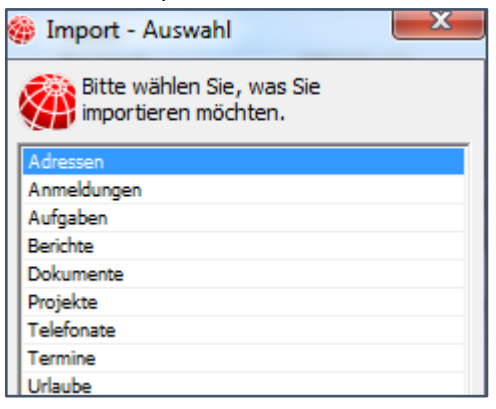

 Wählen Sie nun die CSV-Datei als Quelle aus. Geben Sie außerdem das Format, das Trennzeichen und den Zeichensatz an. Zusätzlich muss definiert werden, ob die erste Zeile Spaltenüberschriften enthält. Beim Import von Adressen muss zwingend der Adresstyp angegeben werden.

| CAS genesisWorl | d Import - Adressen                                        |
|-----------------|------------------------------------------------------------|
| Bitte wählen    | Sie die Quelle aus                                         |
|                 | Textdatei OLE DB (für erfahrene Anwender)                  |
| Dateiname:      |                                                            |
| Format:         | CSV (Trennzeichen getrennt)                                |
| Trennzeichen:   | ;                                                          |
| Zeichensatz:    | ANSI                                                       |
|                 | ✓ Erste Zeile enthält Überschriften                        |
|                 | Adressen als Einzelkontakte importieren                    |
|                 | Adressen als Firmendatensätze importieren                  |
|                 | Adressen als Firmen-/Ansprechpartnerdatensätze importieren |
|                 | << Reduziert                                               |
|                 |                                                            |
|                 | Einstellungen laden 🔻                                      |
|                 |                                                            |
|                 | < Zurück Weiter > Abbrechen                                |

• Nun öffnet sich die Spaltenzuordnung. Hier wird definiert, welche Quellspalte aus der CSV-Datei in welche Zielspalte der Datenbank geschrieben werden soll. Sofern in Ihrer CSV-Datei die technischen Namen der Datenbankspalten als Überschriften verwendet wurden, erfolgt die Spaltenzuordnung automatisch. Achten Sie insbesondere bei Anschriften darauf, ob sie als Firmen-, Privat- oder Lieferanschrift importiert werden. Die Spaltenzuordnung kann als GFM-Datei gespeichert und bei zukünftigen Importen wiederverwendet werden.

| luswahl                                             | Quellspalte     | Zielspalte      | Schlüsselfeld |  |  |  |
|-----------------------------------------------------|-----------------|-----------------|---------------|--|--|--|
|                                                     | Adressherkunft  |                 |               |  |  |  |
| ~                                                   | Anrede          | Anrede          |               |  |  |  |
|                                                     | Anschrift       |                 |               |  |  |  |
| ¥                                                   | Briefanrede     | Briefanrede     |               |  |  |  |
|                                                     | Email           |                 |               |  |  |  |
|                                                     | id              |                 |               |  |  |  |
|                                                     | Import_ID       |                 |               |  |  |  |
| ~                                                   | Klassifizierung | Klassifizierung |               |  |  |  |
| ~                                                   | Land            | Land            |               |  |  |  |
|                                                     | Ifd Nummer      |                 |               |  |  |  |
|                                                     | Nachname        |                 |               |  |  |  |
|                                                     | Nachricht       |                 |               |  |  |  |
| ~                                                   | Ort             | Ort             |               |  |  |  |
| ~                                                   | PLZ             | PLZ             |               |  |  |  |
|                                                     | Seite           |                 |               |  |  |  |
|                                                     | Standort        |                 |               |  |  |  |
|                                                     | Telefonnummer   |                 |               |  |  |  |
| ~                                                   | Titel           | • Titel         |               |  |  |  |
| V                                                   | Vorname         | Vorname         |               |  |  |  |
| i.                                                  | vorname         | vomane          | ii            |  |  |  |
| Keine auswählen Zuordnung laden Zuordnung speichern |                 |                 |               |  |  |  |

 Abschließend erscheint eine Zusammenfassung der Einstellungen, die Sie ebenfalls für spätere Wiederholungen speichern und wiederverwenden können.

| Zusammenfassung Ihrer Einstellungen |                                      |
|-------------------------------------|--------------------------------------|
| Quelltabelle                        | Zieltabelle                          |
|                                     | ADDRESS                              |
| Kein Filter ist gesetzt             | Zieldatensätze werden nicht gelöscht |
| Anrede                              | Anrede                               |
| Briefanrede                         | Briefanrede                          |
| Klassifizierung                     | Klassifizierung                      |
| Land                                | Land                                 |
| Ort                                 | Ort                                  |
| PLZ                                 | PLZ                                  |
| Titel                               | Titel                                |
| Vorname                             | Vorname                              |
|                                     |                                      |
|                                     | Einstellungen speichern 🔻            |

 Abschließend wird der Datenimport durchgeführt, wobei Sie über den Fortschritt informiert werden. Schließen Sie den Importassistenten, sobald der Import erfolgreich abgeschlossen wurde.

| CAS gei | CAS genesisWorld Import - Adressen                                          |                                                            |         |  |  |  |  |
|---------|-----------------------------------------------------------------------------|------------------------------------------------------------|---------|--|--|--|--|
| Der I   | Der Im-/Export wird jetzt durchgeführt.                                     |                                                            |         |  |  |  |  |
| Tabelle | Tabelle C: \Users\neu\Desktop\Beispiel Interessenten.csv -> Tabelle ADDRESS |                                                            |         |  |  |  |  |
| Die Bea | rbeitung ist abgeschl                                                       | ossen.                                                     |         |  |  |  |  |
| Protoko | oll:                                                                        |                                                            |         |  |  |  |  |
| Speic   | thern                                                                       |                                                            |         |  |  |  |  |
| ID      | Datensatznummer                                                             | Text                                                       |         |  |  |  |  |
| 1       |                                                                             | 09.10.2012 09:41:20                                        |         |  |  |  |  |
| 2       |                                                                             | C:\Users\neu\Desktop\Beispiel Interessenten.csv -> ADDRESS |         |  |  |  |  |
| 3       |                                                                             | 19 Datensätze kopiert.                                     |         |  |  |  |  |
| 4       |                                                                             | 09.10.2012 09:41:21                                        |         |  |  |  |  |
|         |                                                                             |                                                            |         |  |  |  |  |
|         |                                                                             |                                                            |         |  |  |  |  |
|         |                                                                             |                                                            |         |  |  |  |  |
|         |                                                                             |                                                            |         |  |  |  |  |
|         |                                                                             |                                                            |         |  |  |  |  |
|         |                                                                             |                                                            |         |  |  |  |  |
|         |                                                                             |                                                            |         |  |  |  |  |
|         |                                                                             | < Zurück Weiter > Sc                                       | hließen |  |  |  |  |

## 5.2 Import über die Management Konsole

Alternativ können Sie Datensätze über die Management Konsole importieren. Melden Sie sich dazu ebenfalls mit dem *Import User* an und navigieren Sie in das Snap-In *Datenbank*.

Wählen Import / Export → Daten importieren.

| <u>D</u> atei <u>H</u> ilfe                                                                                                  |                      |                         |          |       |           |                   |               |          |
|----------------------------------------------------------------------------------------------------|----------------------|-------------------------|----------|-------|-----------|-------------------|---------------|----------|
| Datenbank 📄 Neuer Datensatz-Typ 😁 Datensatz-Typ anpassen 🔰 Externe Datenquelle einbinden 🗙 Löschen 🚡 Import / Export 🗸 📄 All |                      |                         |          |       |           |                   |               | Änderung |
| Adressen                                                                                                    | Datensatz-Typ: Adres | sen                     |          |       |           | <u>D</u> atensatz | -Typ importie | ren      |
| Aufgaben                                                                                                    |                      | Datensatz Typ: Auressen |          |       |           |                   |               |          |
| Berichte                                                                                                    | Spalten              |                         |          |       | <b>Ph</b> | Daten importieren |               |          |
|                                                                                                    | ngsvorlag            |                         |          |       |           |                   | ortieren      |          |
| Projekte                                                                                                    | ▲ Feldtitel          | Feldname                | Datentyp | Länge | P         | flichtfeld        | Duplizierbar  |          |
|                                                                                                    | 🖲 Abteilung          | Department              | varchar  | 30    | N         | lein              | Ja            |          |

 Es öffnet sich der Importassistent, der im vorherigen Kapitel beschrieben wird und an dieser Stelle analog verwendet werden kann.

# 6 Import verknüpfter Datensätze

Dieses Kapitel beschreibt den Import von Datensätzen unterschiedlicher Datensatz-Typen, die nach dem Import miteinander verknüpft sein sollen. Mithilfe des Verknüpfungsdiensts lassen sich in CAS Alumni und CAS netWorks ab der Version x7 generell alle Datensatz-Typen beliebig miteinander verknüpfen:

- Allgemeine Verknüpfungen
- Standardmäßig ausgelieferte, attribuierte Verknüpfungen
- Eigens erstellte attribuierte Verknüpfungen

#### 6.1 Funktionsweise

Der Verknüpfungsdienst ermöglicht eine automatisierte Verknüpfung von zwei Datensätzen, welche bestimmte Bedingungen erfüllen. Zunächst muss diese Bedingung festgelegt werden bzw. bestimmt werden, wann zwei Datensätze automatisiert verknüpft werden. Dazu wird zunächst ein Feld X eines Datensatz-Typs A bestimmt. Im zweiten Schritt wird ein Feld Y eines Datensatz-Typs B bestimmt. Sobald nun ein Datensatz vom Typ A im Feld X den gleichen Wert aufweist wie ein Datensatz vom Typ B im Feld Y, werden die beiden Datensätze miteinander verknüpft. Die Verknüpfungsart sowie das Verhalten bei bereits vorhandenen Verknüpfungen können definiert werden.

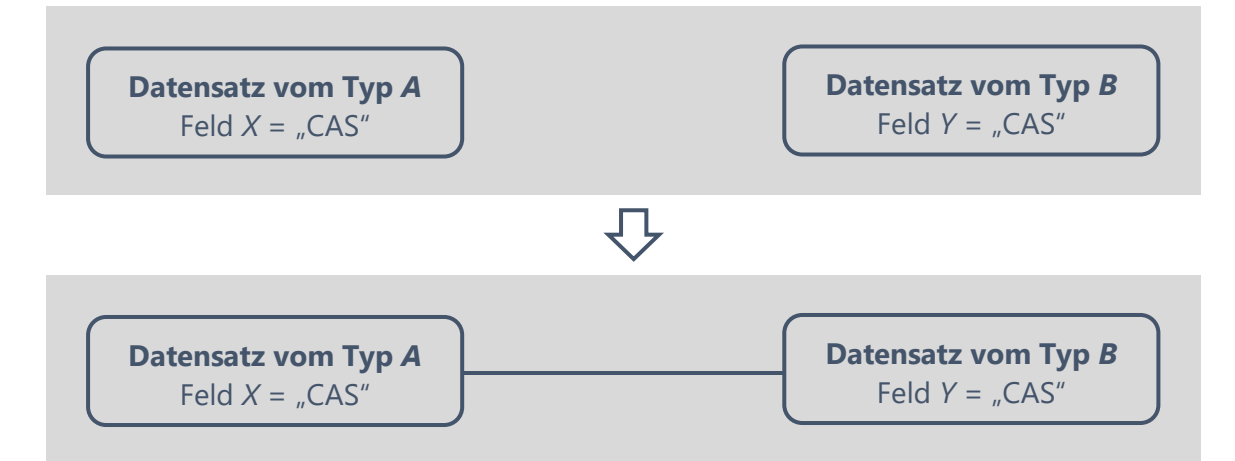

Gegebenenfalls müssen Sie Ihre gewünschte Verknüpfungsart erst in der Management Konsole im Snap-In *Sonstiges* anlegen.

#### 6.2 Konfiguration

Den Dienst steuern zwei XML-Dateien, deren Aufbau und Inhalt nachfolgend beschrieben wird. Beide Dateien befinden sich im Serververzeichnis, welches i.d.R. unter dem Pfad C:\Program Files (x86)\Common Files\CAS-Software\Server zu erreichen ist.

## 6.2.1 Allgemeine Konfiguration

Für alle Datensatz-Typen die der Verknüpfungsdienst für Sie überwachen und verknüpfen soll muss der Dienst explizit definiert werden. Folgen Sie hierfür der folgenden Anleitung:

 Navigieren Sie ins Serververzeichnis zur Datei RegisterSDKDataPlugInsNetWorksSynchro.xml.

```
<sdkdataplugins>
<sdkdataplugin tablename="ADDRESS">{8A2F1A1F-0F69-473E-B97E-D7192FCE97BC}</sdkdataplugin>
<sdkdataplugin tablename="APPOINTMENT">{8A2F1A1F-0F69-473E-B97E-D7192FCE97BC}</sdkdataplugin>
<sdkdataplugin tablename="BEITRAEGE">{8A2F1A1F-0F69-473E-B97E-D7192FCE97BC}</sdkdataplugin>
<sdkdataplugin tablename="BEITRAEGE">{8A2F1A1F-0F69-473E-B97E-D7192FCE97BC}</sdkdataplugin>
<sdkdataplugin tablename="BIILLINGNUMBERRANGE">{8A2F1A1F-0F69-473E-B97E-D7192FCE97BC}</sdkdataplugin>
<sdkdataplugin tablename="BIILINGNUMBERRANGE">{8A2F1A1F-0F69-473E-B97E-D7192FCE97BC}</sdkdataplugin>
<sdkdataplugin tablename="BIILINGNUMBERRANGE">{8A2F1A1F-0F69-473E-B97E-D7192FCE97BC}</sdkdataplugin>
<sdkdataplugin tablename="BIILINGNUMBERRANGE">{8A2F1A1F-0F69-473E-B97E-D7192FCE97BC}</sdkdataplugin>
<sdkdataplugin tablename="BIRDUUCT">{8A2F1A1F-0F69-473E-B97E-D7192FCE97BC}</sdkdataplugin>
<sdkdataplugin tablename="BIRDUUCT">{8A2F1A1F-0F69-473E-B97E-D7192FCE97BC}</sdkdataplugin></sdkdataplugin</sdkdataplugin</sdkdataplugin></sdkdataplugin</sdkdataplugin></sdkdataplugin</sdkdataplugin></sdkdataplugin</sdkdataplugin></sdkdataplugin</sdkdataplugin></sdkdataplugin</sdkdataplugin></sdkdataplugin</sdkdataplugin></sdkdataplugin</sdkdataplugin></sdkdataplugin></sdkdataplugin></sdkdataplugin></sdkdataplugin</sdkdataplugin></sdkdataplugin></sdkdataplugin></sdkdataplugin></sdkdataplugin></sdkdataplugin</sdkdataplugin></sdkdataplugin></sdkdataplugin
```

- Die Datei enthält bereits für einige unterstützte Datensatz-Typen ein sdkdataplugin-Tag, in welchem das Attribut tablename den technischen Name des Datensatz-Typs nennt.
- Womöglich ist für den Datensatz-Typ, den Sie mithilfe des Verknüpfungsdiensts verknüpfen möchten, noch kein sdkdataplugin-Tag vorhanden. Das ist insbesondere bei neu erstellten Datensatz-Typen der Fall. Führen Sie dann folgende Schritte durch:
  - Kopieren Sie die komplette XML-Datei in das gleiche Serververzeichnis und benennen Sie die Kopie um z.B. in *RegisterSDKDataPlugInsIhrName.xml*.
  - Ersetzen Sie im Tag <partner> das Attribut "name" durch Ihren Namen, z.B. <partner name = "Ihr Name">
  - Kopieren Sie ein vorhandenes sdkdataplugin-Tag in eine neue Zeile innerhalb des partner-Tags und passen Sie den Wert des Attributs tablename entsprechend an.
     <sdkdataplugin tablename=""">{8A2F1A1F-0F69-473E-B97E-D7192FCE97BC}</sdkdataplugin>
  - Den technischen Namen eines Datensatz-Typs finden Sie in der Management Konsole im Snap-In *Datenbank*, indem Sie den entsprechenden Datensatz-Typ auswählen und auf *Datensatz-Typ anpassen* klicken.

| CAS Software Management Konsole (localhost) - CASnetWorksDB |                                                                           |  |  |  |  |  |
|-------------------------------------------------------------|---------------------------------------------------------------------------|--|--|--|--|--|
| <u>D</u> atei <u>B</u> ereiche <u>H</u> ilfe                |                                                                           |  |  |  |  |  |
| Datenbank                                                   | 📄 Neuer Datensatz-Typ 🚰 Datensatz-Typ anpassen 🔰 Externe Datenquelle einb |  |  |  |  |  |
| Adressen                                                    | Datensatz-Typ: Adressen                                                   |  |  |  |  |  |
| Anmeldungen<br>Aufgaben<br>Auszeichnungen                   | Datensatz-Typ ändern                                                      |  |  |  |  |  |
| Beiträge                                                    | Allgemein Symbole Ansichtsformat/Druck Hilfe                              |  |  |  |  |  |
| Buchungskonten                                              | ADDRESS                                                                   |  |  |  |  |  |
| Dokumente                                                   | Name ADDRESS                                                              |  |  |  |  |  |
| Fragebögen                                                  | Titel Adressen                                                            |  |  |  |  |  |

- Entfernen Sie nun alle bestehenden sdkdataplugin-Tags. Die Datei enthält nur die sdkdataplugin-Tags die von Ihnen angelegt wurden.
- Sobald die XML-Datei alle benötigten Datensatz-Typen enthält, können Sie diese speichern und schließen.
- Öffnen Sie den CAS Server Manager und navigieren Sie in das Register Einstellungen. Stellen Sie hier sicher, dass die Checkbox *Plugins aktiviert* ausgewählt ist.

| 🗊 CAS genesisWorld Server Manager - Server aktiv                                                                    | ×  |
|----------------------------------------------------------------------------------------------------|----|
| Zeitautomatik Datenbank Backup/Restore E-Mail/Nachrichten Lastverteilung Dienste Automatische Updates Einstellungen | •• |
| Server-Einstellungen<br>Einstellungen die zur Laufzeit gesetzt werden können                                        |    |
| Server-SDK-Plugins                                                                                                  |    |

## 6.2.2 Spezielle Konfiguration

Nachdem die zu unterstützenden Datensatz-Typen deklariert wurden, müssen die Auslöser des Verknüpfungsdiensts festgelegt werden. Folgen Sie hierfür der folgenden Anleitung: Die spezielle Konfiguration erfolgt jetzt über die Management Konsole.

Öffnen Sie in der Management Konsole (MMK) unter dem Punkt Mitgliederverwaltung
 -> Dienste den Reiter Verknüpfungen. Dort wird die Konfiguration eingestellt.

| Mitgliederverwaltung                                                                                                    | Statut Mitgliederverwaltung                                                                                                    |
|----------------------------------------------------------------------------------------------------|----------------------------------------------------------------------------------------------------|
|                                                                                                    | Dienste Datenbestand aktualisieren Benutzerhistorie löschen Buchungskonten Sonstiges                                                                                                    |
|                                                                                                    | Aufnahme in Benutzergruppen Report Verknüpfungen Feldsynchronisation                                                                                                    |
|                                                                                                    | Konfiguration                                                                                                    |
|                                                                                                    | <pre><config><br/>cautoink tablename1="ADDRESS" fieldname1="ADDRESSREGISTRATIONNUMBER"<br/>tablename2="CILIB/MEMBER" fieldname2="CMEM_CLUB_LINK_DD"<br/>relationname="CMEM_CLUB" mode="replace" /&gt;<br/>cautoink tablename1="ADDRESS" fieldname1="ADDRESSREGISTRATIONNUMBER"<br/>tablename2="CLUB#EMBER" fieldname2="CMEM_MEMBER"<br/>cautoink tablename1="HoDRESS" fieldname1="ADDRESSREGISTRATIONNUMBER"<br/>tablename2="CLUB#EMBER" fieldname1="ADDRESSREGISTRATIONNUMBER"<br/>tablename2="CLUB#EMBER" fieldname1="ADDRESSREGISTRATIONNUMBER"<br/>tablename2="CLUB#EMBER" fieldname1="ADDRESSREGISTRATIONNUMBER"<br/>tablename2="CLUB#EMBER" fieldname1="ADDRESSREGISTRATIONNUMBER"<br/>tablename2="CLUB#EMBER" fieldname1="ADDRESSREGISTRATIONNUMBER"<br/>tablename2="CLUB#EMBER" fieldname1="ADDRESSREGISTRATIONNUMBER"<br/>tablename2="CLUB#EMBER" fieldname1="ADDRESSREGISTRATIONNUMBER"<br/>tablename2="CLUB#EMBER" fieldname1="ADDRESSREGISTRATIONNUMBER"<br/>tablename2="CLUB#EMBER" fieldname1="ADDRESSREGISTRATIONNUMBER"<br/>tablename2="CLUB#EMBER" fieldname1="ADDRESSREGISTRATIONNUMBER"<br/>tablename2="CLUB#EMBER" fieldname1="ADDRESSREGISTRATIONNUMBER"<br/>tablename2="CLUB#EMBER" fieldname1="ADDRESS" fieldname1="ADDRESSREGISTRATIONNUMBER"<br/>tablename2="CLUB#EMBER" fieldname1="ADDRESS" fieldname1="ADDRESSREGISTRATIONNUMBER"<br/>tablename2="CLUB#EMBER" fieldname1="ADDRESSTREGISTRATIONNUMBER"<br/>tablename2="CLUB#EMBER" fieldname1="ADDRESSTREGISTRATIONNUMBER"<br/>tablename2="CLUB#EMBER" fieldname1="ADDRESS" fieldname1="ADDRESSTREGISTRATIONNUMBER"<br/>tablename2="CLUB#EMBER" fieldname1="ADDRESSTREGISTRATIONNUMBER"</config></pre> |
| Not the second second s | relationname="CMEM_MEMBER" mode="replace" /><br><autolink 1="ADDRESSREGISTRATIONNUMBER" <br="" fieldname="" tablename="">tablename=""CLIPMEMBER" fieldname="CMEM_PAYER_LIPME_TO"</autolink>                                                                                                    |
| Senutzerverwaltung                                                                                                    | relationname="CMEM_PAYER" mode="replace" /><br>                                                                                                    |
| CustomizingTools                                                                                                    |                                                                                                    |
| 🚱 Darstellung                                                                                                    |                                                                                                    |
| 🔣 Datenbank                                                                                                    |                                                                                                    |
| Event Management                                                                                                    |                                                                                                    |
| Form Designer                                                                                                    |                                                                                                    |
| Eizenzen                                                                                                    |                                                                                                    |
| 😫 Mitgliederverwaltung                                                                                                    |                                                                                                    |
| Portal-Check                                                                                                    |                                                                                                    |
| 😭 Portaleinstellungen                                                                                                    |                                                                                                    |
| Portalverwaltung                                                                                                    |                                                                                                    |
| 🙆 Regeln                                                                                                    |                                                                                                    |
| E Replikation                                                                                                    |                                                                                                    |
| Sonstiges                                                                                                    |                                                                                                    |
| E Survey                                                                                                    |                                                                                                    |
|                                                                                                    | Bearbeiten                                                                                                    |

Über den **Button** Bearbeiten, kann die Konfiguration angepasst werden.

Aufbau der Konfiguration:

<config>

```
<autolink tablename1="" fieldname1="" updaterecords1=""
tablename2="" fieldname2="" updaterecords2=""
relationname="" mode="" />
```

</config>

- Füllen Sie die Attributwerte entsprechend der folgenden Beschreibungen:
  - Das config-Tag kennzeichnet den Abschnitt, in dem der Verknüpfungsdienst konfiguriert wird.
  - Das *autolink*-Tag beschreibt einen Auslöser des Verknüpfungsdiensts. Innerhalb des *config*-Tags können beliebig viele Auslöser definiert werden.
  - Der Wert des tablename1-Attributs entspricht dem technischen Name des ersten zu überwachenden Datensatz-Typs.
  - Innerhalb des im tablename1-Attribut angegebenen Datensatz-Typs muss ein Feld überwacht werden. Tragen Sie den technischen Name dieses Felds als Wert in das fieldname1-Attribut ein.
  - Der Wert des tablename2-Attributs entspricht dem technischen Name des zweiten zu überwachenden Datensatz-Typs.
  - Innerhalb des im *tablename2*-Attribut angegebenen Datensatz-Typs muss ein Feld überwacht werden. Tragen Sie den technischen Name dieses Felds als Wert in das *fieldname2*-Attribut ein.
  - Im *relationname*-Attribut kann optional der technische Name einer attribuierten Verknüpfungsart hinterlegt werden. Diesen finden Sie im Snap-In *Sonstiges* der Management Konsole unter dem Menüpunkt *Verknüpfungen*. Ohne die Eingabe eines Werts werden die Datensätze allgemein verknüpft.
  - Im mode-Attribut wird das Verhalten bei bereits bestehenden Verknüpfungen definiert. Beim Wert *first* wird bei einer bereits vorhandenen Verknüpfung keine weitere Verknüpfung angelegt. Beim Wert *replace* wird eine bestehende Verknüpfungen ersetzt. Beim Wert *add* wird ungeachtet bestehender Verknüpfungen eine neue angelegt. Nach der Durchführung des Imports hat der Modus weiterhin einen Einfluss auf das Verhalten des Verknüpfungsdiensts:

|                           | mode="first"      | mode="replace"                                                                                             | mode="add"                                                                                                 |
|---------------------------|-------------------|----------------------------------------------------------------------------------------------------|----------------------------------------------------------------------------------------------------|
| Feldwert wird<br>geändert | keine Veränderung | Verknüpfung wird<br>ersetzt, wenn Wert<br>zu neuer<br>Verknüpfung führt.<br>Ansonsten keine<br>Veränderung | Verknüpfung wird<br>erzeugt, wenn Wert<br>zu neuer<br>Verknüpfung führt.<br>Ansonsten keine<br>Veränderung |
| Feld wird<br>gelöscht     | keine Veränderung | keine Veränderung                                                                                          | keine Veränderung                                                                                          |

 Die Attribute *updaterecords1* und *updaterecords2* sind optional. Mit Hilfe von diesen Attributen kann festgelegt werden, ob die mit den Form-Designer-Formeln berechneten Werte aus verknüpften Datensätzen nach dem Anlegen der Verknüpfung automatisiert aktualisiert werden.

- a) Werden die Attribute ausgelassen, werden die Felder NICHT automatisch aktualisiert
- b) Ist das Attribut updaterecords1="false" und/oder updaterecords2="false", dann wird nur die Verknüpfung angelegt. Die Formelfelder werden nicht aktualisiert.
- c) Ist das Attribut updaterecords1="true" und/oder updaterecords2="true", dann werden nach dem Verknüpfen des Datensatzes die Formelfelder des Datensatzes tablename1 und/oder tablename2 aktualisiert werden
- Ihre Angaben speichern Sie über einen Klick auf den Button "übernehmen". Anschließend muss der Server über den CAS Server Manager neugestartet werden, damit die Änderungen wirksam werden.

## 6.3 Konfigurationsbeispiele

Dieser Abschnitt beschreibt spezielle Konfigurationen, die im Zuge eines Datenimports auftreten können.

## 6.3.1 Vereinsmitgliedschaften

In diesem Szenario werden Adressen und Vereinsmitgliedschaften importiert. Der Verknüpfungsdienst soll anschließend die Adressen über die vier attribuierten Verknüpfungsarten *Mitglied*, *Verein*, *Zahlungspflichtiger* und *Rechnungsempfänger* mit der Vereinsmitgliedschaft verknüpfen. Folgen Sie diesen Schritten:

- Stellen Sie sicher, dass in der Management Konsole im Snap-In *Mitgliederverwaltung* unter dem Register *Aufnahme in Benutzergruppen* der Name des Applikationsservers eingetragen ist. Dadurch werden die Adressen automatisch der Benutzergruppe des entsprechenden Vereins zugeordnet.
- Wie bei der Funktionsweise des Verknüpfungsdiensts beschrieben ist, müssen für die Datensatz-Typen Adresse und Vereinsmitgliedschaft Felder definiert werden, deren übereinstimmende Feldwerte die Erzeugung einer Verknüpfung auslösen.
  - Im Datensatz-Typ Adresse eignet sich hierfür eine Identifikationsnummer, für die bereits eine Datenbankspalte existiert. Prüfen Sie, ob das Feld in Ihrer Datenbank vorhanden ist und legen Sie es gegebenenfalls an.

| Spalten                                                                                                  |                           |          |       |             |              |  |  |  |  |
|----------------------------------------------------------------------------------------------------|---------------------------|----------|-------|-------------|--------------|--|--|--|--|
| 🔋 Neue Spalte 🗙 Löschen 🛋 Eingabehilfen 🐨 Spalte anpassen 1 <sub>3</sub> 2 Autonummerierungsfeld anlegen |                           |          |       |             |              |  |  |  |  |
| ▲ Feldtitel                                                                                              | Feldname                  | Datentyp | Länge | Pflichtfeld | Duplizierbar |  |  |  |  |
| Importidentifikation                                                                                     | ADDRESSREGISTRATIONNUMBER | int      | fi×   | Nein        | Ja           |  |  |  |  |

 Im Datensatz-Typ Vereinsmitgliedschaft wird je Verknüpfungsart ein Feld benötigt, das die Identifikationsnummer des zu verknüpfenden Adressdatensatzes enthält. Legen Sie diese Felder an.

| Spalten                        | Spalten                                                                                   |          |       |             |              |  |  |  |  |  |  |
|--------------------------------|-------------------------------------------------------------------------------------------|----------|-------|-------------|--------------|--|--|--|--|--|--|
| 🧃 Neue Spalte 🗙 Löschen 💻 Eing | 🧃 Neue Spalte 🗙 Löschen 🛋 Eingabehilfen   Spalte anpassen 😗 Autonummerierungsfeld anlegen |          |       |             |              |  |  |  |  |  |  |
| ▲ Feldtitel                    | Feldname                                                                                  | Datentyp | Länge | Pflichtfeld | Duplizierbar |  |  |  |  |  |  |
| CMEM_CLUB_LINK_ID              | CMEM_CLUB_LINK_ID                                                                         | int      | fix   | Nein        | Ja           |  |  |  |  |  |  |
| CMEM_INVOICE_LINK_ID           | CMEM_INVOICE_LINK_ID                                                                      | int      | fix   | Nein        | Ja           |  |  |  |  |  |  |
| CMEM_MEMBER_LINK_ID            | CMEM_MEMBER_LINK_ID                                                                       | int      | fix   | Nein        | Ja           |  |  |  |  |  |  |
| <pre>CMEM_PAYER_LINK_ID</pre>  | CMEM_PAYER_LINK_ID                                                                        | int      | fix   | Nein        | Ja           |  |  |  |  |  |  |

Nun wird definiert, welche Feldwerte der beiden Datensatz-Typen übereinstimmen müssen, dass es zur Erzeugung einer bestimmten Verknüpfungsart kommt. Die technischen Namen der Verknüpfungsarten sind in der Management Konsole unter Sonstiges in der Rubrik Verknüpfungen ersichtlich. Da es sich bei allen vier Verknüpfungsarten um 1:n-Verknüpfungen handelt, wird der Modus *replace* gewählt, wodurch immer nur eine Verknüpfung je Verknüpfungsart existieren kann. Die Konfiguration innerhalb der Management Konsole unter Mitgliederverwaltung im Register **Dienste -> Verknüpfungen** würde wie folgt aussehen:

```
<config>
```

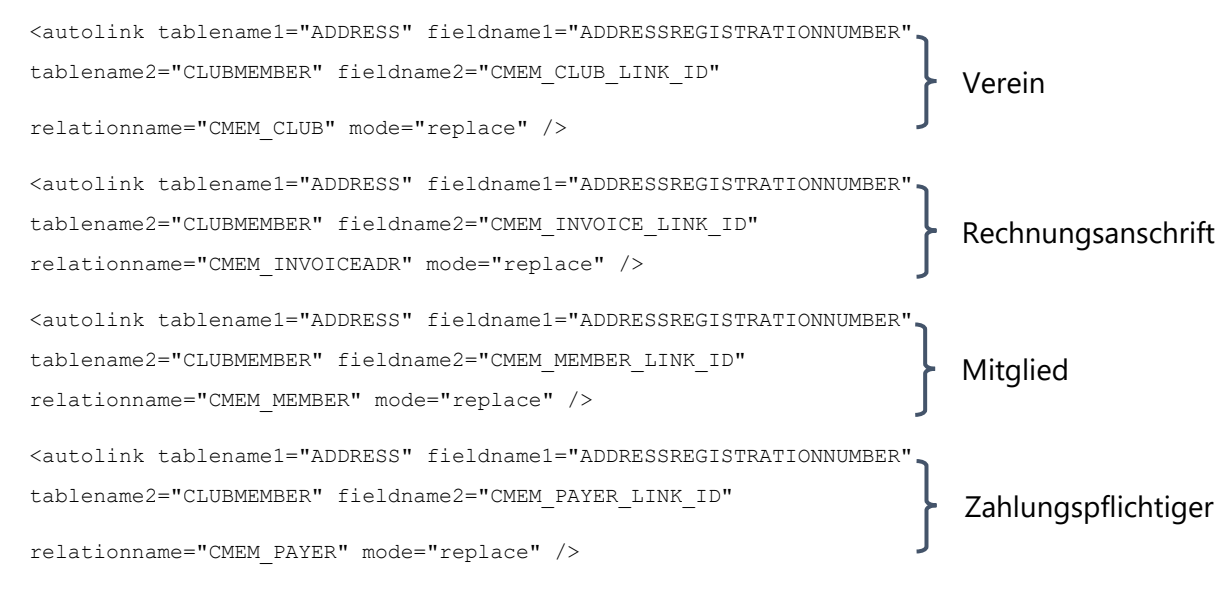

#### </config>

- Durch einen Neustart des Applikationsservers wird der Verknüpfungsdienst aktiviert bzw. die Änderungen in den Konfigurationsdateien übernommen.
- Die Datensätze können jetzt importiert werden.

#### Mitgliederadressen

|   | А                   | В                         | С        | D             | E      | F             | G     | Н          | I           | J                   |
|---|---------------------|---------------------------|----------|---------------|--------|---------------|-------|------------|-------------|---------------------|
| 1 | ADDRESSORIGIN       | ADDRESSREGISTRATIONNUMBER | GWGENDER | CHRISTIANNAME | NAME   | STREET3       | ZIP3  | TOWN3      | COUNTRY3    | ADR_PREFEREDADDRESS |
| 2 | Testimport 2016-001 | 1000000                   | männlich | Dennis        | Dreher | Hauptstraße 1 | 12345 | Testhausen | Deutschland | Privatanschrift     |
| З | Testimport 2016-001 | 1000001                   | weiblich | Michaela      | Meier  | Hauptstraße 2 | 12345 | Testhausen | Deutschland | Privatanschrift     |
| 4 | Testimport 2016-001 | 1000002                   | männlich | Sascha        | Sauer  | Hauptstraße 3 | 12345 | Testhausen | Deutschland | Privatanschrift     |

#### Vereine (als Firmen importieren)

|   | А                   | В                         | С        | D             | E            | F     | G          | Н           |
|---|---------------------|---------------------------|----------|---------------|--------------|-------|------------|-------------|
| 1 | ADDRESSORIGIN       | ADDRESSREGISTRATIONNUMBER | COMPNAME | ADDRESSISCLUB | STREET1      | ZIP1  | TOWN1      | COUNTRY1    |
| 2 | Testimport 2016-001 | 2000000                   | ABC e.V. | true          | ABC Straße 1 | 12345 | Testhausen | Deutschland |
| 3 | Testimport 2016-001 | 2000001                   | XYZ e.V. | true          | XYZ Straße 1 | 12345 | Testhausen | Deutschland |

#### Vereinsmitgliedschaften

|   | Α                   | В                 | С                    | D                   | E                  | F              |
|---|---------------------|-------------------|----------------------|---------------------|--------------------|----------------|
| 1 | ADDRESSORIGIN       | CMEM_CLUB_LINK_ID | CMEM_INVOICE_LINK_ID | CMEM_MEMBER_LINK_ID | CMEM_PAYER_LINK_ID | CMEM_STARTDATE |
| 2 | Testimport 2016-001 | 2000000           | 1000000              | 1000000             | 1000001            | 01.01.2016     |
| 3 | Testimport 2016-001 | 2000000           | 1000000              | 1000001             | 1000001            | 01.01.2016     |
| 4 | Testimport 2016-001 | 2000000           | 1000000              | 1000002             | 1000001            | 01.01.2016     |
| 5 | Testimport 2016-001 | 2000001           | 1000000              | 1000000             | 1000001            | 01.01.2016     |
| 6 | Testimport 2016-001 | 2000001           | 1000000              | 1000001             | 1000001            | 01.01.2016     |
| 7 | Testimport 2016-001 | 2000001           | 1000000              | 1000002             | 1000001            | 01.01.2016     |
|   |                     |                   |                      |                     |                    |                |

- Nachdem die Datensätze erfolgreich importiert wurden, beginnt der Verknüpfungsdienst mit der Erzeugung der Verknüpfungen. Je nach Menge der importierten Datensätze kann dieser Vorgang eine gewisse Zeit in Anspruch nehmen.
- Anschließend müssen die neuen Beitragsarten im Client hinterlegt werden: Neu > Beitragsart
- Nach dem Import alle Datensätze selektieren, die jeweils eine bestimmte Beitragsart haben und dann über Kontextmenü/Beitragsart zuweisen.

| ist Firma  | Firma 🔺  | Vorname  | Name   | Straße       | PLZ   | Ort        |
|------------|----------|----------|--------|--------------|-------|------------|
| <u>= 0</u> |          | Michaela | Meier  |              |       |            |
|            |          | Dennis   | Dreher |              |       |            |
|            |          | Sascha   | Sauer  |              |       |            |
|            | ABC e.V. |          |        | ABC Straße 1 | 12345 | Testhausen |
|            | XYZ e.V. |          |        | XYZ Straße 1 | 12345 | Testhausen |

| Vereinsname 🔺 | Rechnungsanschrift | Mitglied        | Zahlungspflichtiger | Beginn der Mitgliedschaft |
|---------------|--------------------|-----------------|---------------------|---------------------------|
| ABC e.V.      | Dreher, Dennis     | Sauer, Sascha   | Meier, Michaela     | 01.01.2016 00:00:00       |
| ABC e.V.      | Dreher, Dennis     | Meier, Michaela | Meier, Michaela     | 01.01.2016 00:00:00       |
| ABC e.V.      | Dreher, Dennis     | Dreher, Dennis  | Meier, Michaela     | 01.01.2016 00:00:00       |
| XYZ e.V.      | Dreher, Dennis     | Meier, Michaela | Meier, Michaela     | 01.01.2016 00:00:00       |
| XYZ e.V.      | Dreher, Dennis     | Dreher, Dennis  | Meier, Michaela     | 01.01.2016 00:00:00       |
| XYZ e.V.      | Dreher, Dennis     | Sauer, Sascha   | Meier, Michaela     | 01.01.2016 00:00:00       |

## 6.3.2 Werdegänge

In diesem Szenario werden Adressen und Werdegänge importiert. Der Verknüpfungsdienst soll anschließend die Adressen über eine allgemeine Verknüpfung mit den Werdegängen verknüpfen.

- Wie bei der Funktionsweise des Verknüpfungsdiensts beschrieben ist, müssen für die Datensatz-Typen Adresse und Werdegang Felder definiert werden, deren übereinstimmende Feldwerte die Erzeugung einer Verknüpfung auslösen.
  - Im Datensatz-Typ Adresse eignet sich hierfür eine Identifikationsnummer, für die bereits eine Datenbankspalte existiert. Prüfen Sie, ob das Feld in Ihrer Datenbank vorhanden ist und legen Sie es gegebenenfalls an.

| Spalten                        |                                                              |                  |            |             |              |
|--------------------------------|--------------------------------------------------------------|------------------|------------|-------------|--------------|
| 🧻 Neue Spalte 🗙 Löschen 🛋 Eing | j <mark>abehilfen                                    </mark> | onummerierungsfe | id anlegen |             |              |
| 🔺 Feldtitel                    | Feldname                                                     | Datentyp         | Länge      | Pflichtfeld | Duplizierbar |
| Importidentifikation           | ADDRESSREGISTRATIONNUMBER                                    | int              | fix        | Nein        | Ja           |

 Im Datensatz-Typ Werdegang wird ein Feld benötigt, das die Identifikationsnummer des zu verknüpfenden Adressdatensatzes enthält. Legen Sie dieses Feld an.

| Spalten                                                                                                  | spalten        |          |       |             |              |  |  |  |  |  |
|----------------------------------------------------------------------------------------------------|----------------|----------|-------|-------------|--------------|--|--|--|--|--|
| 🧃 Neue Spalte 🗙 Löschen 🛋 Eingabehilfen 🐨 Spalte anpassen 1 <sub>3</sub> 2 Autonummerierungsfeld anlegen |                |          |       |             |              |  |  |  |  |  |
| <ul> <li>Feldtitel</li> </ul>                                                                            | Feldname       | Datentyp | Länge | Pflichtfeld | Duplizierbar |  |  |  |  |  |
| MT_ADR_LINK_ID                                                                                           | MT_ADR_LINK_ID | int      | fix   | Nein        | Ja           |  |  |  |  |  |

 Nun wird definiert, welche Feldwerte der beiden Datensatz-Typen übereinstimmen müssen, dass es zur Erzeugung der allgemeinen Verknüpfung kommt. Nach dem erstmaligen Eintrag einer Verknüpfung soll der Verknüpfungsdienst bei einer Änderung des Referenzfeldwerts keine weiteren Verknüpfungen erstellen, weshalb der Modus *first* gewählt wird. Die Konfiguration innerhalb der Management Konsole unter Mitgliederverwaltung im Register **Dienste -> Verknüpfungen** würde wie folgt aussehen:

| <config></config>                                                                                 |                                                             |
|---------------------------------------------------------------------------------------------------|-------------------------------------------------------------|
| <autolink< td=""><td>tablename1="ADDRESS" fieldname1="ADDRESSREGISTRATIONNUMBER"</td></autolink<> | tablename1="ADDRESS" fieldname1="ADDRESSREGISTRATIONNUMBER" |
|                                                                                                   | tablename2="MEMBERSHIPTIME" fieldname2="MT_ADR_LINK_ID"     |
|                                                                                                   | relationname="" mode="first" />                             |
|                                                                                                   |                                                             |

- Durch einen Neustart des Applikationsservers wird der Verknüpfungsdienst aktiviert bzw. die Änderungen in den Konfigurationsdateien übernommen.
- Die Datensätze können jetzt importiert werden.
  - Mitgliederadressen

|   | A                   | В                         | С        | D             | E      | F             | G     | Н          | 1           | J                   |
|---|---------------------|---------------------------|----------|---------------|--------|---------------|-------|------------|-------------|---------------------|
| 1 | ADDRESSORIGIN       | ADDRESSREGISTRATIONNUMBER | GWGENDER | CHRISTIANNAME | NAME   | STREET3       | ZIP3  | TOWN3      | COUNTRY3    | ADR_PREFEREDADDRESS |
| 2 | Testimport 2016-001 | 1000000                   | männlich | Dennis        | Dreher | Hauptstraße 1 | 12345 | Testhausen | Deutschland | Privatanschrift     |
| 3 | Testimport 2016-001 | 1000001                   | weiblich | Michaela      | Meier  | Hauptstraße 2 | 12345 | Testhausen | Deutschland | Privatanschrift     |
| 4 | Testimport 2016-001 | 1000002                   | männlich | Sascha        | Sauer  | Hauptstraße 3 | 12345 | Testhausen | Deutschland | Privatanschrift     |

Werdegänge

|   | A                   | В               | С                    | D              | E           | F          |
|---|---------------------|-----------------|----------------------|----------------|-------------|------------|
| 1 | ADDRESSORIGIN       | MTTYPE          | MTORGANISATION       | MT_ADR_LINK_ID | MTSTARTDATE | MTENDDATE  |
| 2 | Testimport 2016-001 | Ausbildung      | Hochschule Karlsruhe | 1000000        | 01.09.2010  | 28.02.2014 |
| 3 | Testimport 2016-001 | Ausbildung      | Hochschule Karlsruhe | 1000001        | 01.03.2011  | 30.09.2014 |
| 4 | Testimport 2016-001 | Ausbildung      | Hochschule Karlsruhe | 1000002        | 01.09.2011  | 28.02.2015 |
| 5 | Testimport 2016-001 | Berufserfahrung | CAS Software AG      | 1000000        | 01.04.2014  |            |
| 6 | Testimport 2016-001 | Berufserfahrung | CAS Software AG      | 1000001        | 01.11.2014  |            |
| 7 | Testimport 2016-001 | Berufserfahrung | CAS Software AG      | 1000002        | 01.04.2015  |            |
|   |                     |                 |                      |                |             |            |

 Nachdem die Datensätze erfolgreich importiert wurden, beginnt der Verknüpfungsdienst mit der Erzeugung der Verknüpfungen. Je nach Menge der importierten Datensätze kann dieser Vorgang eine gewisse Zeit in Anspruch nehmen.

#### 6.3.3 Weitere Einsatzmöglichkeiten

Verknüpfung von Buchungssätzen mit Verkaufschancen

#### 6.4 Aktivierung des Loggers

 Die Arbeitsschritte des Diensts sollten mithilfe des CAS-Loggers im Serverordner dokumentiert werden, wenn der Dienst nicht richtig funktioniert. Sie sollten nicht auf Vorrat eingeschaltet werden. Ergänzen Sie dafür die Datei *logging.properties*, welche sich im selben Ordner befindet, um folgenden Inhalt: log 4d. log ger. GWS ervices. GWD at a Service. GWD at a Provider. Data Plug In SDK. Net Works Plug in. AutoLink = debug, Log File Appender

Bitte beachten Sie folgende Hinweise:

- Es wird in die in logging.properties eingestellte Logdatei geloggt, üblicherweise trace.log.
- Es erfolgt dann kein Logging in die Ereignisanzeige von Windows mehr.
- Beim Start des Applikationsservers wird immer in die Windows-Ereignisanzeige protokolliert, dass das Server-Plugin geladen wurde und welche Konfigurationen es verarbeitet hat.

# 7 Feldwertsynchronisation für verknüpfte Datensätze

Mithilfe des Synchronisationstools ist es möglich Feldwerte miteinander zu synchronisieren bzw. abzugleichen. Das Tool reagiert dabei sowohl auf Veränderungen des zu synchronisierenden Quelldatensatzes als auch auf das Anlegen von attribuierten Verknüpfungen. Bei der Synchronisation werden unterschiedliche Quell- und Zielspalten sowie unterschiedliche Datensatz-Typen unterstützt.

Das Tool wird auf dem Server von CAS netWorks oder CAS Alumni eingerichtet und reagiert damit auf alle Feldänderungen durch den Windows-Client und das Teamworks-Portal.

## 7.1 Voraussetzungen und Installation

Als Voraussetzung für eine erfolgreiche Installation des Synchronisationstools sollte eine funktionsfähige Installation von CAS netWorks bzw. CAS Alumni gegeben sein. Sofern das Tool nicht bereits installiert ist.

## 7.2 Konfiguration

Das Synchronisationstool wird mithilfe der Management Konsole konfiguriert. Dazu gehen Sie über den Punkt Mitgliederverwaltung auf den Reiter **Dienste** -> **Feldsynchronisation**.

| Mitgliederverwaltung  | 😥 Mitgliederverwaltung                                                               |
|-----------------------|--------------------------------------------------------------------------------------|
|                       | Dienste Datenbestand aktualisieren Benutzerhistorie löschen Buchungskonten Sonstiges |
|                       | Aufnahme in Benutzergruppen Report Verknüpfungen Feldsynchronisation                 |
|                       | Konfiguration                                                                        |
|                       | <pre><cml></cml></pre>                                                               |
| 🙀 Abrechnung          |                                                                                      |
| 😫 Benutzerverwaltung  |                                                                                      |
| CustomizingTools      |                                                                                      |
| 🖗 Darstellung         |                                                                                      |
| 🖞 Datenbank           |                                                                                      |
| Event Management      |                                                                                      |
| Form Designer         |                                                                                      |
| Lizenzen              |                                                                                      |
| Mitgliederverwaltung  |                                                                                      |
| Portal-Check          |                                                                                      |
| 🕼 Portaleinstellungen |                                                                                      |
| Portalverwaltung      |                                                                                      |
| 👌 Regeln              |                                                                                      |
| e Replikation         |                                                                                      |
| X Sonstiges           |                                                                                      |
| 🔛 Survey              |                                                                                      |
|                       | Bearbeiten                                                                           |

Die Konfiguration kann über den Button Bearbeiten angepasst werden.

Der XML-Aufbau gestaltet sich folgendermaßen:

```
<xml>
    <relation name="...">
        <field source="..." name="..."/>
        </relation>
        <//
```

```
</xml>
```

Der Name der Verknüpfung zwischen zwei synchronisierten Feldern wird mit dem name-Attribut des relation-Elements definiert. Wird dem Namen ein Tilde (~) vorangestellt, bewirkt dies eine umgekehrt gerichtete Synchronisation (siehe unten). Innerhalb des field-Elements gibt das Attribut source das eigentliche Quellfeld, das synchronisiert werden soll, an. Dessen Wert wird in das (evtl. zuvor neu erstellte) Zielfeld geschrieben, das mit dem name-Attribut definiert wird.

Damit eine Änderung der Konfiguration in Kraft tritt, muss der CAS-Server nach jeder Änderung neu gestartet werden. Anschließend müssen die zu synchronisierenden attribuierten Verknüpfungen noch in der Management Konsole definiert werden. Klicken Sie dazu auf das Snap-in *Sonstiges* und dort auf den Unterpunkt *Verknüpfungen*.

| Sonstiges                                   | Einstellungen für Verknüpfungen                                    |                 |                 |                          |              |   |  |  |  |  |  |
|---------------------------------------------|--------------------------------------------------------------------|-----------------|-----------------|--------------------------|--------------|---|--|--|--|--|--|
| - 💽 E-Mail 🔹 🔺                              |                                                                    |                 |                 |                          |              |   |  |  |  |  |  |
|                                             | Verknüpfungsarten Primärverknüpfungen Client-Menüansicht Sonstiges |                 |                 |                          |              |   |  |  |  |  |  |
| - 🙀 Letzter Kontakt                         |                                                                    |                 |                 |                          |              |   |  |  |  |  |  |
| -1 <sub>3</sub> <sup>2</sup> Nummernvergabe | (Alle Datensatz-Typen)                                             |                 |                 |                          |              |   |  |  |  |  |  |
| Regeln                                      |                                                                    |                 |                 |                          |              |   |  |  |  |  |  |
| Sichtbarkeit der Register                   | 📄 Neu 📑 Ansehen 🧭 Deaktivieren                                     |                 |                 |                          |              |   |  |  |  |  |  |
| Support-Anfragen                            |                                                                    |                 |                 |                          |              |   |  |  |  |  |  |
| Verbindungen                                | <ul> <li>Bezeichnung</li> </ul>                                    | Interner Name   | Datensatz-Typ A | Datensatz-Typ B          | Kardinalität | ^ |  |  |  |  |  |
| Verknünfungen                               | Angemeldete Person                                                 | PARTICIPANT     | Adressen        | Anmeldungen              | 1:n          |   |  |  |  |  |  |
| Wabubgep                                    | < Anmelder                                                         | REGISTERER      | Adressen        | Anmeldungen              | 1:n          |   |  |  |  |  |  |
|                                             | 🖋 Anmeldung - gebuchte Vera                                        | REG_RESOURCE    | Anmeldungen     | Veranstaltungsressourcen | 1:n          |   |  |  |  |  |  |
|                                             | Ansprechpartner                                                    | CONTACT         | Verkaufschancen | Adressen                 | m:n          |   |  |  |  |  |  |
| Rechnung                                    | 🖋 Bearbeitete Fragebögen - B                                       | L2UQEditor      | Fragebögen      | Adressen                 | m:1          |   |  |  |  |  |  |
|                                             | ✔ Bezieher                                                         | ADDRESS_PUBL    | Adressen        | Publikationen            | 1:n          |   |  |  |  |  |  |
| 😫 Benutzerverwaltung                        | ✔ Einkäufer                                                        | BUYINGAGENT     | Verkaufschancen | Adressen                 | m:n          |   |  |  |  |  |  |
|                                             | 🖋 EmpfängerSpende                                                  | Spendenempfaeng | Adressen        | Spende                   | 1:n          |   |  |  |  |  |  |
| CustomizingTools                            | Entscheider                                                        | DECISIONMAKER   | Verkaufschancen | Adressen                 | m:n          |   |  |  |  |  |  |
|                                             | 🖋 Externer Berater                                                 | EXTCONSULTANT   | Verkaufschancen | Adressen                 | m:n          |   |  |  |  |  |  |
| 🚱 Darstellung                               | ✓ Hauptidentität - weitere Ide…                                    | Identitaet      | Adressen        | Adressen                 | 1:n          |   |  |  |  |  |  |
| <u> </u>                                    | 🗸 Kunde                                                            | ACCOUNTLEAD     | Kontaktbericht  | Adressen                 | m:1          |   |  |  |  |  |  |
| Datenbank                                   | 📌 Mandatsinhaber                                                   | ADR_SEPAMANDATE | Adressen        | SEPA-Mandate             | 1:n          |   |  |  |  |  |  |
| Carloank                                    | Mentor                                                             | MENTOR          | Verkaufschancen | Adressen                 | m:n          |   |  |  |  |  |  |
| Event Management                            | Mitbewerber                                                        | SLCOMPETITOR    | Verkaufschancen | Adressen                 | m:n          | - |  |  |  |  |  |
| E Event Management                          | 📌 Mitglied                                                         | CMEM_MEMBER     | Adressen        | Vereinsmitgliedschaften  | 1:n          | = |  |  |  |  |  |
|                                             | Organisation - Hauptanspre                                         | Ansprechpartner | Adressen        | Adressen                 | m:n          |   |  |  |  |  |  |
| Form Designer                               | 📌 Partner                                                          | PARTNER         | Verkaufschancen | Adressen                 | m:n          |   |  |  |  |  |  |
|                                             | Produkt(Publikation)                                               | PRODUCT_PUBL    | Produkte        | Publikationen            | 1:n          |   |  |  |  |  |  |
| 🔤 Lizenzen                                  | Produkt(Versand)                                                   | SHIPMENT_PUBL   | Produkte        | Publikationen            | 1:n          |   |  |  |  |  |  |
|                                             | Rechnungsanschrift                                                 | CMEM_INVOICEADR | Adressen        | Vereinsmitgliedschaften  | 1:n          |   |  |  |  |  |  |
| Statistic Mitgliederverwaltung              | 🖋 Rechnungsanschrift                                               | PUBL_INVOICEADR | Adressen        | Publikationen            | 1:n          |   |  |  |  |  |  |
|                                             | Rechnungsanschrift                                                 | GWOP_INVOICEADR | Adressen        | Verkaufschancen          | 1:n          |   |  |  |  |  |  |
| E Portal-Check                              | Referent                                                           | Referent        | Adressen        | Veranstaltungen          | m:n          |   |  |  |  |  |  |
|                                             | ✓ Referenz                                                         | REFERENCE       | Kontaktbericht  | Verkaufschancen          | 1:1          |   |  |  |  |  |  |
| 🧟 Portaleinstellungen                       | 🖋 Sepa-Mandat                                                      | SEPAMANDATE_OPP | SEPA-Mandate    | Verkaufschancen          | 1:n          |   |  |  |  |  |  |
|                                             | <ul> <li>Spendenbescheinigung</li> </ul>                           | SpBescheinigung | Spende          | Dokumente                | 1:1          |   |  |  |  |  |  |
| Portalverwaltung                            | Sponsor - Spende                                                   | Sponsor         | Adressen        | Spende                   | 1:n          |   |  |  |  |  |  |
|                                             | Standard 🗸                                                         | STANDARD        | Verkaufschancen | Adressen                 | m:n          |   |  |  |  |  |  |
| Project                                     | 🗸 Telefonat                                                        | PhoneCall       | Adressen        | Telefonate               | 1:n          |   |  |  |  |  |  |
|                                             | Souther - Mutter                                                   | L2UADRHIERARCHY | Adressen        | Adressen                 | m:1          |   |  |  |  |  |  |
| Regelo                                      | 🖋 Umfrage - Fragebögen                                             | L2USRVQN        | Umfragen        | Fragebögen               | 1:n          |   |  |  |  |  |  |
| U Hogowi                                    | 🖋 Umfrage - Umfrageteilnehmer                                      | L2USRVADR       | Umfragen        | Adressen                 | m:n          |   |  |  |  |  |  |
| Peolikation                                 | Veranstaltung - angebotene                                         | EV_RESOURCE     | Veranstaltungen | Veranstaltungsressourcen | 1:n          |   |  |  |  |  |  |
|                                             | Veranstaltung - Rechnungsn                                         | EV_BNUMBERRANGE | Veranstaltungen | BILLINGNUMBERRANGEPLURAL | m:1          |   |  |  |  |  |  |
| N constitution                              | <ul> <li>Verantwortlicher</li> </ul>                               | EV_RESPONSIBLE  | Veranstaltungen | Adressen                 | m:1          |   |  |  |  |  |  |
| And Sonstiges                               | 🗸 Verein                                                           | CMEM_CLUB       | Adressen        | Vereinsmitgliedschaften  | 1:n          |   |  |  |  |  |  |
| B A                                         | ✓ Verkäufer                                                        | VENDOR          | Verkaufschancen | Adressen                 | m:1          | - |  |  |  |  |  |
|                                             |                                                                    |                 |                 |                          |              |   |  |  |  |  |  |

Klicken Sie oben auf Neu, um eine neue Verknüpfung zu erstellen. Der *interne Name*, den Sie der Verknüpfung geben, muss mit dem relation name, der in der XML-Datei angegeben wurde, übereinstimmen. Bei der *Art* der Verknüpfung gibt es mehrere Fallunterscheidungen:

- Ungerichtet: Wird eine ungerichtete Verknüpfung zwischen demselben Datensatz-Typ verwendet, erfolgt die Synchronisation in beide Richtungen, d. h. vom Quellfeld zum Zielfeld und vom Zielfeld zum Quellfeld. Ist dies nicht gewünscht, muss eine gerichtete Verknüpfungsrichtung gewählt werden.
- Gerichtet: Bei gerichteten Verknüpfungsrichtungen gibt es zwei mögliche Richtungen – "vorwärts" und "rückwärts".
  - a) Vorwärts: Standardmäßig wird bei einer gerichteten Synchronisation vorwärts synchronisiert, d. h. vom *Datensatz-Typ A* zum *Datensatz-Typ B* (siehe Screenshot unten)
  - b) Rückwärts: Indem in der XML-Datei ein Tilde (~) dem relation name vorangestellt wird, erfolgt die Synchronisation vom *Datensatz-Typ B* zum *Datensatz-Typ A*.

| Verknüpfungsart   |            |   |                 |                              |  |  |  |
|-------------------|------------|---|-----------------|------------------------------|--|--|--|
|                   |            |   |                 |                              |  |  |  |
| Datensatz-Typ A   |            |   | Datensatz-Typ B |                              |  |  |  |
| Adressen          | -          | ] | Adressen        | <b>•</b>                     |  |  |  |
| Art               |            |   | Kardinalität    |                              |  |  |  |
| gerichtet • m:n • |            |   |                 |                              |  |  |  |
| Sprache           | Bezeichnun | ] | Sprache         | Bezeichnung                  |  |  |  |
| Deutsch           |            |   | Deutsch         |                              |  |  |  |
| Englisch          |            |   | Englisch        |                              |  |  |  |
| Französisch       |            |   | Französisch     |                              |  |  |  |
|                   |            |   |                 |                              |  |  |  |
|                   |            |   |                 |                              |  |  |  |
|                   |            |   |                 |                              |  |  |  |
|                   |            |   |                 |                              |  |  |  |
| Adress            | en         | m | n               | Adressen                     |  |  |  |
|                   |            |   | [               | <u>O</u> K <u>A</u> bbrechen |  |  |  |

## 7.3 Beispiel

Anhand des folgenden Beispiels wird die Funktionsweise des Synchronisationstools nochmals veranschaulicht. Das Szenario besteht darin, dass ein bereits existierender, übergeordneter Adressdatensatz mit einem neuen Adressdatensatz verknüpft und die Anschrift des übergeordneten in den darunterliegenden Adressdatensatz geschrieben werden soll. So könnte bspw. ein Ehepartner verknüpft werden, der i. d. R. dieselbe Anschrift hat. Auf diese Weise muss bzgl. der Anschrift nur ein einziger Datensatz gepflegt und bei Erstellung neuer Datensätze die Anschrift nicht mehr händisch eingetragen werden.

Zuerst wird die erforderliche XML-Konfiguration in der Management Konsole mit folgendem Inhalt erstellt:

<xml>

```
<relation name="Ehepartner">
	<field source="Street3" name="Street3"/>
	<field source="Zip3" name="Zip3"/>
	<field source="Town3" name="Town3"/>
	<field source="Country3" name="Country3"/>
```

```
</relation>
```

Ein neu verknüpfter Ehepartner erhält dadurch dieselbe Straße, Postleitzahl, Stadt und Land wie der übergeordnete Adressdatensatz.

Anschließend muss die neue Verknüpfung noch in der Management Konsole angelegt werden.

| 强 Verknüpfung:                         | sart        |                           |                     |                      |  |  |
|----------------------------------------|-------------|---------------------------|---------------------|----------------------|--|--|
| Interner Name                          |             |                           |                     |                      |  |  |
| Ehepartner                             |             |                           |                     |                      |  |  |
| Datensatz-Typ A                        |             |                           | Datensatz-Typ B     |                      |  |  |
| Adressen                               | -           | ]                         | Adressen            | <b>•</b>             |  |  |
| Art                                    |             |                           | Kardinalität        |                      |  |  |
| gerichtet                              | •           | ]                         | 1:1                 |                      |  |  |
| Sprache                                | Bezeichnung | ,                         | Sprache Bezeichnung |                      |  |  |
| Deutsch                                | Ehepartner  | im System                 | Deutsch             | Neuer Ehepartner     |  |  |
| nglisch 🖁                              | Ehepartner  | im System                 | nglisch 🖁           | Neuer Ehepartner     |  |  |
| Französisch                            | Ehepartner  | im System                 | Französisch         | Neuer Ehepartner     |  |  |
|                                        |             |                           |                     |                      |  |  |
| Adressen +Ehepartner im<br>Svstem<br>1 |             | +Neuer<br>Ehepartner<br>1 | Adressen            |                      |  |  |
|                                        |             |                           | [                   | OK <u>A</u> bbrechen |  |  |

Bei den Datensatz-Typen handelt es sich jeweils um *Adressen*. Die Art der Verknüpfung ist *gerichtet* von der übergeordneten zur untergeordneten Adresse. Die *Kardinalität* ist 1:1, da i. d. R. nur ein Ehepartner existiert.

Nach einem Neustart des CAS-Servers werden die Änderungen übernommen und neu verknüpfte Ehepartner erhalten dieselbe Adresse wie der bereits im System vorhandene Adressdatensatz.

Hier wird z. B. für Hilde Bern ein neuer Ehepartner verknüpft:

| 💷 Einzelkontakt Hilde Be                                  | ern bearbeiten                                                |                          |                                                                              |                                       |
|-----------------------------------------------------------|---------------------------------------------------------------|--------------------------|------------------------------------------------------------------------------|---------------------------------------|
| <u>D</u> atei <u>B</u> earbeiten <u>A</u> ns              | sicht <u>E</u> infügen <u>S</u> uche E <u>x</u> tras <u>?</u> |                          |                                                                              |                                       |
| 🕞 Speichern&Schließer                                     | n 🗐 🗙 🚔 📬 🥏 🕆 🦊 🖄                                             |                          |                                                                              | (3                                    |
| <table-of-contents> Adressdienste 🕶 🧕</table-of-contents> | 🖺 📞 🕶 🗃 🗕 🗎 Dokument anlegen 👻 🍛 Aktio                        | n 🗸 🌛 Kurznotiz 🔎        | Verknüpfen mit 👻 🔓 Neue Verknüpfung 👻 📄 Berich                               | .t                                    |
| Allgemein Details Ident                                   | titäten Mitglied-Details Verteiler Kampagnen (1) Buchha       | ltung Portalverwaltun    | Publikationen Fragebögen Journal Akte                                        |                                       |
| Erzeugt von Mathias Arha                                  | us am 23.01.2009 15:08:45; Zuletzt geändert am 23.06.2014     | 15:24:13                 |                                                                              |                                       |
|                                                           | ist Verein 🔍 ist Mitglied                                     |                          |                                                                              |                                       |
| Eirma                                                     | •                                                             | Kontaktdaten             | +49 175 88115647 🐍 Telefon (Mobil)                                           | · · · · · · · · · · · · · · · · · · · |
| Name                                                      | Frau<br>Hilde Bern                                            |                          | +49 6541 1589 ( Telefon (Privat)<br>+49 721 9638-34 ( Telefon (Geschäftlich) |                                       |
|                                                           |                                                               |                          | Weitere Kontaktdaten                                                         |                                       |
| Firmenanschrift 🔹                                         | Bachstr. 76                                                   | <b>?</b>                 | Hilde.Bern@cas.de [@] E-Mail (Geschaftlich)                                  |                                       |
|                                                           | 70105 Karisruile                                              | •                        |                                                                              |                                       |
|                                                           | Deutschland                                                   | Variation                | turiting X                                                                   | +                                     |
|                                                           |                                                               | verknuprungsa            |                                                                              |                                       |
|                                                           | [ ]                                                           | Verfügbare Ve            | rrknüpfungsarten                                                             |                                       |
| Abteilung                                                 | Redaktion                                                     | Allgemeine<br>Ehepartner | im System                                                                    | •                                     |
| Funktion                                                  | Redaktionelle Leitung 🗸                                       | Mutter                   | tac                                                                          |                                       |
| <u>K</u> ategorie                                         | ·                                                             | Tochter                  | arther                                                                       | A                                     |
|                                                           | -                                                             | Weitere Ide              | nocac                                                                        | Ψ.                                    |
| Notizen                                                   |                                                               |                          |                                                                              | Rearbeiten     Peitstempel            |
|                                                           |                                                               |                          |                                                                              |                                       |
|                                                           |                                                               |                          |                                                                              |                                       |
|                                                           |                                                               |                          | OK                                                                           |                                       |
|                                                           |                                                               |                          |                                                                              |                                       |
|                                                           |                                                               |                          |                                                                              |                                       |
|                                                           |                                                               |                          |                                                                              | ~                                     |
|                                                           |                                                               |                          |                                                                              |                                       |

Dieser erhält lediglich einen Namen (Martin Bern), die Felder für die (Privat-)Anschrift bleiben leer.

| El Einzelkontakt neu                                                                                                    |                          |                          |               |  |  |  |  |
|----------------------------------------------------------------------------------------------------|--------------------------|--------------------------|---------------|--|--|--|--|
| Datei Bearbeiten Ansicht Einfügen Suche Extras ?                                                                            |                          |                          |               |  |  |  |  |
| 🔩 Speichern&Schließen 🔚 🛐 🗙 🚔 👬 🤣 🔊                                                                                         |                          |                          | 0             |  |  |  |  |
| 📪 Adressdienste 🔹 📓 📞 🗣 🗐 🖉 🗣 📄 Dokument anlegen 🔹 👄 Aktion 🍷 🎽 Kurznotiz 🔎 Verknüpfen mit 🍨 🔓 Neue Verknüpfung 🗣 📄 Bericht |                          |                          |               |  |  |  |  |
| Allgemein Details Identitäten Verteiler Buchhaltung Portalverwaltung Publikat                                               | tionen Fragebögen J      | ournal Akte              |               |  |  |  |  |
| 0                                                                                                    |                          |                          |               |  |  |  |  |
| ist Verein ist Mitglied                                                                                                    |                          |                          |               |  |  |  |  |
| Eirma                                                                                                    | Kontaktdaten             | Telefon (Geschäftlich)   | ^             |  |  |  |  |
| Name Herrn<br>Martin Bern                                                                                                   |                          | Telefon (Geschäftlich 2) |               |  |  |  |  |
| Poterborn                                                                                                    | _                        | Telefon (Mobil)          |               |  |  |  |  |
| Privatanschrift 👻                                                                                                    | 9                        | E-Mail (Geschäftlich)    |               |  |  |  |  |
| Deutschland                                                                                                    | •                        | Homepage                 |               |  |  |  |  |
|                                                                                                    |                          |                          | _             |  |  |  |  |
|                                                                                                    | Kontaktarten             |                          |               |  |  |  |  |
|                                                                                                    | Kultaktarten             |                          |               |  |  |  |  |
| Abteilung                                                                                                    | <u>V</u> erantwortlicher | Mathias Arhaus           | -             |  |  |  |  |
| Funktion                                                                                                    |                          |                          |               |  |  |  |  |
| Kategorie                                                                                                    | Schlag <u>w</u> orte     |                          | *<br>*        |  |  |  |  |
| Notizen                                                                                                    |                          | 🥜 Bearbeiten             | P Zeitstempel |  |  |  |  |
|                                                                                                    |                          |                          | *             |  |  |  |  |
|                                                                                                    |                          |                          |               |  |  |  |  |
|                                                                                                    |                          |                          |               |  |  |  |  |
|                                                                                                    |                          |                          |               |  |  |  |  |
|                                                                                                    |                          |                          |               |  |  |  |  |
|                                                                                                    |                          |                          | ~             |  |  |  |  |
|                                                                                                    |                          |                          |               |  |  |  |  |

Nachdem der neue Adressdatensatz von Martin Bern abgespeichert wurde, erhält dieser nach einem kurzen Augenblick automatisch die Anschrift von Hilde Bern.

| ist Firma                             | Firma                        | Vorname  | Name 🔺      | Straße (Privat)  | PLZ (Privat) | Ort (Privat) | Funktion                   |
|---------------------------------------|------------------------------|----------|-------------|------------------|--------------|--------------|----------------------------|
| <b>∂</b> ∎                            | CAS Software AG              | Ellen    | Baum        | Valenciaplatz 6  | 55118        | Mainz        | Einkauf                    |
| = 0                                   |                              | Sandra   | Baumann     | Wilhelm-Schick   | 76131        | Karlsruhe    |                            |
| <b>a</b>                              | Agamus Information GmbH      | Susanne  | Becker      | Anzingerstraße   | 82319        | Starnberg    | Marketing                  |
| <b>a</b>                              | Partyservice Heinzel GmbH    | Anna     | Beier       | Neufeldstr. 23   | 76187        | Karlsruhe    | Einkauf                    |
| = 0                                   | ComGraphics GmbH München     | Helmut   | Berenz      | Emil-Geis-Str. 3 | 81379        | München      | Vertriebsleiter            |
| = 0                                   |                              | Susanne  | Bergen      | Veitzbronnerstra | 53113        | Bonn         |                            |
| <b>a</b>                              | Hotel zur Sonne              | Daniela  | Berger      | Hirschstr. 141   | 76137        | Karlsruhe    | Geschäftsleitung           |
| = 0                                   |                              | Thomas   | Berger      | Nordlicht 12     | 23948        | Großenhof    | DiplPflegepädagoge, Sozial |
| <b>EB</b>                             |                              | Hilde    | Bern        | Bachstr. 76      | 76185        | Karlsruhe    | Redaktionelle Leitung      |
| = 0                                   |                              | Martin   | Bern        | Bachstr. 76      | 76185        | Karlsruhe    |                            |
| <b>a</b>                              | Netzwerk Junger Unternehmer  | Brigitte | Besen       | Westring 5       | 76131        | Karlsruhe    | Controlling                |
| = 0                                   |                              | Tim      | Besenius    | Rittweg 12       | 76185        | Karlsruhe    |                            |
| <b>a</b>                              | Agentur CCC                  | Daniel   | Beyer       | Wollankstr. 120  | 13187        | Berlin       | Geschäftsführer            |
| a a a a a a a a a a a a a a a a a a a | CAS Software AG              | Laura    | Binder      | Bachstr. 21      | 76131        | Karlsruhe    | Redakteurin                |
| a a a a a a a a a a a a a a a a a a a | Badische Neueste Nachrichten | Christof | Bindschädel |                  |              |              | Redakteur                  |
|                                       |                              |          |             |                  |              |              |                            |

Wird nun die Anschrift von Hilde Bern nachträglich geändert, wird diese Änderung auch automatisch bei Martin Bern übernommen.

| Einzelkontakt Hilde Be                                    | a Einzelkontakt Hilde Bern bearbeiten                                                                                     |                             |                                                                                                    |  |  |  |  |  |  |
|-----------------------------------------------------------|----------------------------------------------------------------------------------------------------|-----------------------------|----------------------------------------------------------------------------------------------------|--|--|--|--|--|--|
| <u>D</u> atei <u>B</u> earbeiten <u>A</u> ns              | icht <u>E</u> infügen <u>S</u> uche E <u>x</u> tras <u>?</u>                                                              |                             |                                                                                                    |  |  |  |  |  |  |
| 📑 Speichern&Schließer                                     | 🙀 Speichern&Schließen 🚽 🗙 🚔 😰 🎓 😵 🚱                                                                                       |                             |                                                                                                    |  |  |  |  |  |  |
| <table-of-contents> Adressdienste 👻 🍙</table-of-contents> | 🕮 Adressdienste 🛛 📓 🐛 🗸 🗐 🗸 📄 Dokument anlegen 🗸 🎯 Aktion 🔹 🎽 Kurznotiz 🧏 Verknüpfen mit 🗸 🔓 Neue Verknüpfung 👻 🗐 Bericht |                             |                                                                                                    |  |  |  |  |  |  |
| Allgemein Details Ident                                   | täten Mitglied-Details Verteiler Kampagnen (1) Buchha                                                                     | altung Portalverwaltung     | Publikationen Fragebögen Journal Akte                                                                                  |  |  |  |  |  |  |
| Erzeugt von Mathias Arha                                  | is; Zuletzt geändert am 18.03.2016 13:07:44 von Georeferer                                                                | nzierung                    |                                                                                                    |  |  |  |  |  |  |
|                                                           | ist Verein 🗹 ist Mitglied                                                                                                 |                             |                                                                                                    |  |  |  |  |  |  |
| Eirma<br>Na <u>m</u> e                                    | Frau<br>Hilde Bern                                                                                                    | Kontaktdaten                | +49 175 88115647 ( Telefon (Mobil)<br>+49 6541 1589 ( Telefon (Privat)<br>+49 721 9638-34 ( Telefon (Geschäftlich)<br> |  |  |  |  |  |  |
| Privatanschrift 🔻                                         | Tullastr. 28<br>76131 Karlsruhe<br>Badern-Württemberg                                                                     | <ul> <li>▼</li> </ul>       | mue.ceme.cs.ce @ c-mail(descharuluti)                                                                                  |  |  |  |  |  |  |
|                                                           | Pedisciliaria                                                                                                    | Web-Profile<br>Kontaktarten | E-Mail*, Postversand, SM5                                                                                              |  |  |  |  |  |  |
| Abteiļung                                                 | Redaktion                                                                                                    | Verantwortlicher            | <b>▼</b>                                                                                                    |  |  |  |  |  |  |
| Funktion                                                  | Redaktionelle Leitung 👻                                                                                                   |                             |                                                                                                    |  |  |  |  |  |  |
| Kategorie                                                 | 4                                                                                                    | Schlag <u>w</u> orte        | A<br>V                                                                                                    |  |  |  |  |  |  |
| <u>N</u> otizen                                           |                                                                                                    |                             | Bearbeiten 22ekstempel                                                                                                 |  |  |  |  |  |  |
|                                                           |                                                                                                    |                             |                                                                                                    |  |  |  |  |  |  |
|                                                           |                                                                                                    |                             | ×.                                                                                                    |  |  |  |  |  |  |

| ist Firma                             | Firma                       | Vorname  | Name 🔺   | Straße (Privat)  | PLZ (Privat) | Ort (Privat) | Funktion                    |
|---------------------------------------|-----------------------------|----------|----------|------------------|--------------|--------------|-----------------------------|
| <u>a</u>                              | CAS Software AG             | Ellen    | Baum     | Valenciaplatz 6  | 55118        | Mainz        | Einkauf                     |
| <b>= 0</b>                            |                             | Sandra   | Baumann  | Wilhelm-Schick   | 76131        | Karlsruhe    |                             |
| <b>a</b>                              | Agamus Information GmbH     | Susanne  | Becker   | Anzingerstraße   | 82319        | Starnberg    | Marketing                   |
| <b>a</b>                              | Partyservice Heinzel GmbH   | Anna     | Beier    | Neufeldstr. 23   | 76187        | Karlsruhe    | Einkauf                     |
| <b>= 0</b>                            | ComGraphics GmbH München    | Helmut   | Berenz   | Emil-Geis-Str. 3 | 81379        | München      | Vertriebsleiter             |
| <b>= 0</b>                            |                             | Susanne  | Bergen   | Veitzbronnerstra | 53113        | Bonn         |                             |
| <b>a</b>                              | Hotel zur Sonne             | Daniela  | Berger   | Hirschstr. 141   | 76137        | Karlsruhe    | Geschäftsleitung            |
| <b>= 0</b>                            |                             | Thomas   | Berger   | Nordlicht 12     | 23948        | Großenhof    | DiplPflegepädagoge, Soziala |
| = 0                                   |                             |          |          |                  |              | Karlsruhe    | Redaktionelle Leitung       |
| <b>= 0</b>                            |                             | Martin   | Bern     | Tullastr. 28     | 76131        | Karlsruhe    |                             |
| <b>a</b>                              | Netzwerk Junger Unternehmer | Brigitte | Besen    | Westring 5       | 76131        | Karlsruhe    | Controlling                 |
|                                       |                             | Tim      | Besenius | Rittweg 12       | 76185        | Karlsruhe    |                             |
| n n n n n n n n n n n n n n n n n n n | Agentur CCC                 | Daniel   | Beyer    | Wollankstr. 120  | 13187        | Berlin       | Geschäftsführer             |

Da es hierbei um eine gerichtete Verknüpfung handelt, würde der umgekehrte Fall – also die Änderung der Anschrift von Martin Bern und anschließende automatische Aktualisierung der Anschrift von Hilde Bern – nicht funktionieren. Dazu müsste eine *ungerichtete* Verknüpfung erstellt werden.

## 7.4 Aktivierung des Loggers

Die Arbeitsschritte des Diensts sollten mithilfe des CAS-Loggers im Serverordner dokumentiert werden, wenn der Dienst nicht richtig funktioniert. Sie sollten nicht auf Vorrat eingeschaltet werden. Ergänzen Sie dafür die Datei *logging.properties*, welche sich im selben Ordner befindet, um folgenden Inhalt:

log 4d. log ger. GWS ervices. GWD at a Service. GWD at a Provider. Data Plug In SDK. Net Works Plug in. Synchro = debug, Log File Appender Variable Services and the service of the service of the serv

Bitte beachten Sie folgende Hinweise:

- Es wird in die in logging.properties eingestellte Logdatei geloggt, üblicherweise trace.log.
- Es erfolgt dann kein Logging in die Ereignisanzeige von Windows mehr.
- Beim Start des Applikationsservers wird immer in die Windows-Ereignisanzeige protokolliert, dass das Server-Plugin geladen wurde und welche Konfigurationen es verarbeitet hat.

# 8 Import mithilfe der HIS-SOS-Schnittstelle

CAS Alumni bietet eine weitere Möglichkeit, Daten zu importieren. Dabei handelt es sich um die HIS-SOS-Schnittstelle, über welche aus dem Hochschulinformationssystem der HIS GmbH exportierte Daten zügig in CAS Alumni importiert werden können. Bei diesen Daten handelt es sich um Datensätze vom Typ *Adresse* und *Werdegang*. Der Vorteil der HIS-SOS-Schnittstelle besteht darin, dass die Datensätze nach dem Import ohne weitere Einstellungen miteinander verknüpft werden. Bitte beachten Sie vor der Ausführung des HIS-SOS-Imports folgende Hinweise:

- Die Datensätze muss als CSV-Datei vorliegen, wobei die erste Zeile Spaltenüberschriften beinhaltet.
- Einen Überblick über die Spaltenzuordnung erhalten Sie in der Datei template.xml unter dem Pfad C:\Program Files (x86)\CAS-Software\CAS genesisWorld\Client.
  - Beschreibung tags
  - Beschreibung attribute
- Die Reihenfolge der Spalten in der CSV-Datei ist prinzipiell egal. Jedoch sollte sie der in der Spaltenzuordnung angegebenen **Reihenfolge** entsprechen, da somit im Falle eines Fehlers eine bessere Nachvollziehbarkeit und einfachere Fehlerlokalisierung gegeben ist.
- Die Spalte *private\_email* wird sowohl in das Feld *E-Mail (Privat)* (technischer Name MAILFIELDSTR3) als auch in das Feld *E-Mail (Portal)* (technischer Name MAILFIELDSTR4) importiert. Der Grund hierfür ist, dass sich die Alumni dadurch nach dem Import direkt im Portal registrieren können.
- Werdegänge werden nur angelegt, wenn Start- und Enddatum, also die Spalten von\_semesterX und bis\_semesterX angegeben sind. Falls eines davon leer ist, wird kein Werdegang angelegt.
- Der Wert des Registry Keys Format muss Delimited(;) lauten. Er befindet sich unter HKEY\_LOCAL\_MACHINE/SOFTWARE/Wow642Node/Microsoft/Jet/4.0/Engines/Text.

Nun kann der Import durchgeführt werden. Öffnen Sie hierfür CAS Alumni und anschließend eine Listenansicht zu Adressen.

- Klicken Sie in der Menüleiste auf Extras → HIS-SOS-Import. Es öffnet sich ein Fenster, in dem Sie Ihre CSV-Datei hinterlegen können.
- Optional können Sie nun einen anderen Benutzer, wie beispielsweise den speziell für Importe angelegten *Import User*, angeben.
- Klicken Sie auf Importieren.

Der Import ist in zwei Schritte unterteilt, die im Folgenden beschrieben werden.

- Im ersten Schritt wird eine Importsimulation durchgeführt, während der Sie gegebenenfalls auf Unstimmigkeiten, an denen der Import scheitern würde, hingewiesen werden. Folgende Tipps könnten bei der Fehlerbehebung helfen:
  - Keine Quelldatei ausgewählt Erklärung: Dateiauswahlfeld ist leer
  - Dateinamen darf keine Sonderzeichen beinhalten Erklärung: Dateiname beinhaltet z.B. "-"
  - Position: XY: >> Spalte "XY" konnte nicht gefunden werden Erklärung: Fehler tritt auf, wenn z.B. das Feld nicht vorhanden oder ein falsches Trennzeichen in der CSV-Datei verwendet wird. Eventuell befindet sich im Spaltennamen ein Schreibfehler oder ein Leerzeichen am Ende.
  - Anmeldung am Server fehlgeschlagen
     Erklärung: Falscher Benutzername oder Passwort
  - Fehler beim Import: eventuell fehlendes Datenbankfeld?
     Erklärung: Prüfen Sie, ob die Felder, in welche die Daten importiert werden sollen, in Ihrer Datenbank vorhanden sind und ob die Importdaten die maximalen Feldlängen nicht überschreiten.
  - Typ-Fehler
     Erklärung: Beim Versuch z.B. eine varchar-Spalte in eine datetime-Spalte zu schreiben
  - Datenbankfeld zu kurz oder nicht vorhanden Erklärung: Tritt in der Regel auf, wenn eine Zeichenkette zu lang ist für das entsprechende Datenbank-Feld. Das Feld sollte vergrößert und Import erneut gestartet werden.
- Sofern der erste Schritt fehlerfrei durchgeführt wurde, werden die Datensätze im zweiten Schritt in die Datenbank geschrieben. Dabei werden Sie über den aktuellen Fortschritt und das erfolgreiche Ende des Imports informiert.

# 9 Weitere Informationen

Es existieren weitere Möglichkeiten, Daten zu importieren und zu verknüpfen. Da diese Verfahren aber sehr komplex sind, werden sie in diesem Dokument nicht weiter beschrieben.

Checkliste für den Import:

- Import User anlegen
- Daten für den Import aufbereiten
- Aufbereitung und Spaltenzuordnung dokumentieren
- Testimport durchführen
- Testimport durch Kunde abnehmen lassen
- Finalen Datenimport durchführen

# 10 Dubletten Prüfung nach dem Import durchführen

Bereits während des Importierens von Adressen lässt sich auf Dubletten prüfen. Potentielle Dubletten können nach dem Import aufgelöst werden.

Die Dublettenprüfung beim Import wird in der Management Konsole aktiviert.

- Öffnen Sie im Bereich Sonstiges/Adressen das Register Dublettenprüfung.
- Aktivieren Sie im Register Suchoptionen im Bereich Dublettenpr
  üfung bei Import die Option Dublettenpr
  üfung beim Import durchf
  ühren.

Ist die Option aktiv, wird bei jedem Import von Adressen eine Dublettenprüfung durchgeführt. Dabei wird die in der Management Konsole im Register **Suchoptionen** eingestellte Konfiguration verwendet.

Nach dem Import von Adressen erhalten Anwender ggf. einen Hinweis, dass Dubletten gefunden wurden.

- Anwender ohne das Recht Dubletten auflösen können den Hinweis lediglich schließen.
- Anwender mit dem Recht können im Hinweis das Fenster Dubletten auflösen öffnen und die Dubletten auflösen.

Ist die Option aktiv, kann der Import deutlich länger dauern als ohne Dublettenprüfung.

# 11 Adressprüfung nach dem Import

Seit der Version x7 gibt es die Möglichkeit nach dem Import im Windows-Client eine Adressprüfung durchzuführen:

| ØAdressprüfung konfigurieren                                                                                                    | - 🗆 🗵 |  |  |  |  |  |  |  |  |
|----------------------------------------------------------------------------------------------------|-------|--|--|--|--|--|--|--|--|
| C Adressen prüfen                                                                                                    |       |  |  |  |  |  |  |  |  |
| Adressen pr üfen und anreichern                                                                                                    |       |  |  |  |  |  |  |  |  |
| <ul> <li>Geschlecht passend zum Vornamen</li> <li>Anrede passend zum Geschlecht</li> <li>Briefanrede passend zum Geschlecht und Namen</li> <li>Ort passend zur Postleitzahl</li> <li>Teilort passend zur Postleitzahl</li> <li>Bundesland passend zur Postleitzahl</li> <li>Rufnummern-Formatierung passend zu DIN 5008</li> <li>Bankinstitut passend zur Bankleitzahl</li> <li>BIC-Nummer passend zur Bankleitzahl</li> <li>IBAN-Prüfung</li> <li>alle auswählen</li> </ul> |       |  |  |  |  |  |  |  |  |
| C Daten vervollständigen                                                                                                    |       |  |  |  |  |  |  |  |  |
| O Daten korrigieren                                                                                                    |       |  |  |  |  |  |  |  |  |
| OK Abbred                                                                                                    | nen 🗌 |  |  |  |  |  |  |  |  |

Der Dialog der Adressprüfung wird über das Kontextmenü eines oder mehrerer markierter Adressen aufgerufen. Sollte beispielsweise beim Import die Spalte **Geschlecht** nicht mit importiert worden sein, kann man mittels der Adressprüfung das **Geschlecht passend zum Vornamen** setzen. Über die Checkboxen kann definiert werden welche der möglichen Aktionen mit dem / den markierten Datensätzen passieren soll.